**OPHIT CO., LTD.** 

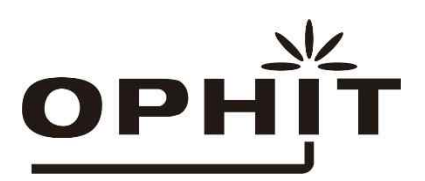

# **USER MANUAL**

Model: MSV2 Revised: July. 15. 2019

| Version<br>Number | Revision Date | Author   | Description of Changes                                   |
|-------------------|---------------|----------|----------------------------------------------------------|
| 0.1               | 10. 30. 2018  | EB Lee   | Initial Version                                          |
| 0.2               | 12. 05. 2018  | JS Jeong | Web Controller – Added Internet Explorer, Update section |
| 0.3               | 01. 23. 2019  | JS Jeong | Web Controller – Added Split option, ID-PW               |
| 0.4               | 02. 12. 2019  | JS Jeong | Manual Update                                            |
| 0.5               | 04. 30. 2019  | JS Jeong | Assembly 2D drawing for MSV2 updated.                    |
| 0.6               | 07. 12. 2019  | JS Jeong | Full revision                                            |
| 1.0               | 07. 15. 2019  | JS Jeong | Chapter 1.1.1, 1.1.2 and 1.1.3 are updated               |
|                   |               |          |                                                          |
|                   |               |          |                                                          |
|                   |               |          |                                                          |
|                   |               |          |                                                          |
|                   |               |          |                                                          |

# **Revision History**

\*Version Number on above refers to MSV2 Software version.

# **Table of Contents**

| 1. | Introduction                       | . 5 |
|----|------------------------------------|-----|
| 2. | Description                        | 10  |
| 3. | Quick Start                        | 10  |
| 4. | Starting Guide and Basic Functions | 11  |
| 5. | MSV2 Function                      | 15  |
| 6. | MSV2 Web Controller                | 19  |
| 7. | MSV2 OSD                           | 62  |
| 8. | API                                | 76  |

# **Table Contents**

| [Table 1] MSV2 Hardware & Software         | 10 |
|--------------------------------------------|----|
| [Table 2] MSV2 Quick Start Flow            | 11 |
| [Table 3] Screen layout                    | 16 |
| [Table 4] Output resolution                | 16 |
| [Table 5] OSD Information Table            | 17 |
| [Table 6] Web Controller Information Table | 17 |
| [Table 7] Web Controller Function          | 19 |
| [Table 8] Default ID & Password            | 20 |
| [Table 9] OSD Control buttons              | 62 |
| [Table 10] OSD Layer Table                 | 64 |

# 1. Introduction

The MSV2(Multi Scaler Viewer2) is 4K Multi Scaler Viewer which is an advanced video processor for multimedia presentations. It is an ideal solution for applications where up to four different or same video signals must be displayed on a single display. MSV2 allows you to manipulate output images, wherever positions and whatever size you want for display and also allows you to control brightness, overlay, etc. The embedded scaler converts the input images to match the output settings that you can select (up to 4K (4096x2160). MSV2 can be easily controlled through various methods such as web controller, front panel controller(OSD) and RS-232.

#### Main function :

- A four-channel input image signal is output from one display equipment.
- Downscaling and upscaling each input image signal to the output image resolution

#### Input features :

- Various input resolutions

#### **Output features :**

- Selectable output resolution
- Crop settings for each input
- Each window size and location can be readjusted.
- Window labeling, Border (Timeout/On/Off)
- Function of Overlay and Copy
- 1 audio output signal of 4 input signals can be selected
- Brightness and Contrast can be set.
- Available to save user-defined Preset layout

#### Application for OPHIT MSV2

- Professional broadcasting and production studios
- Medical Center and laboratory
- Presentation application
- Display application

#### We recommend that you:

- Unpack the equipment carefully and save the original box and packaging materials for possible future shipment
- Review the contents of this user manual
- Use only Power Adapter supplied by OPHIT

#### 1.1 Specification

#### 1.1.1 Power specification

| Items                                              | Values / Description |  |
|----------------------------------------------------|----------------------|--|
| AC/DC adaptor                                      | 12V DC, 3.33A        |  |
| Total power consumption<br>(on 4 inputs operation) | 25.2W (12V DC, 2.1A) |  |

#### 1.1.2 Video input specification

| Items                                                     | Values / Description |  |  |
|-----------------------------------------------------------|----------------------|--|--|
| Port type HDMI x 2<br>HDMI / DisplayPort x 2 (selectable) |                      |  |  |
| Resolutions 4096 x 2160p @60Hz (maximum)                  |                      |  |  |
| Signal formats                                            | HDMI, DP             |  |  |

For more details on the video input resolutions refer to the document, MSV2 specification.

## 1.1.3 Video output specification

| ltems         | Values / Description         |
|---------------|------------------------------|
| Port type     | HDMI x 1                     |
| Resolutions   | 4096 x 2160p @60Hz (maximum) |
| Signal format | HDMI                         |

For more details on the video output resolutions refer to the document, MSV2 specification or chapter 5.4.

## 1.1.4 Input/Output port pin assignment

#### **HDMI** Connector

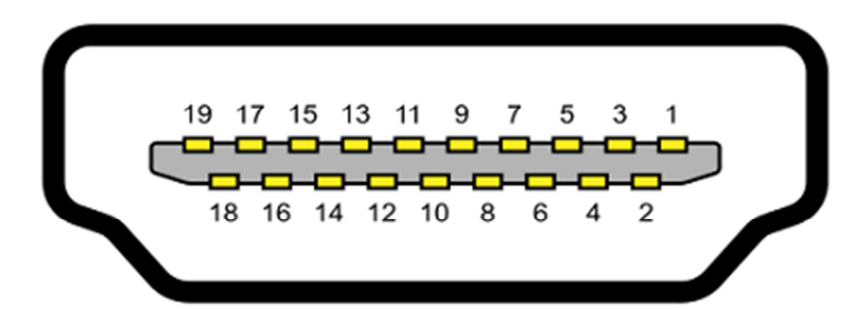

| Pin | Signal Assignment | Pin | Signal Assignment | Pin | Signal Assignment |
|-----|-------------------|-----|-------------------|-----|-------------------|
| 1   | TMDS DATA2+       | 9   | TMDS DATA0-       | 17  | DDC               |
| 2   | TMDS DATA2 SHIELD | 10  | TMDS CLOKE+       | 18  | +5V               |
| 3   | TMDS DATA2-       | 11  | TMDS CLOKE SHIELD | 19  | HPD               |
| 4   | TMDS DATA1+       | 12  | TMDS CLOKE-       |     |                   |
| 5   | TMDS DATA1 SHIELD | 13  | CEC               |     |                   |
| 6   | TMDS DATA1-       | 14  | HEAC              |     |                   |
| 7   | TMDS DATA0+       | 15  | SCL               |     |                   |
| 8   | TMDS DATA0 SHIELD | 16  | SDA               |     |                   |

#### **Display Connector**

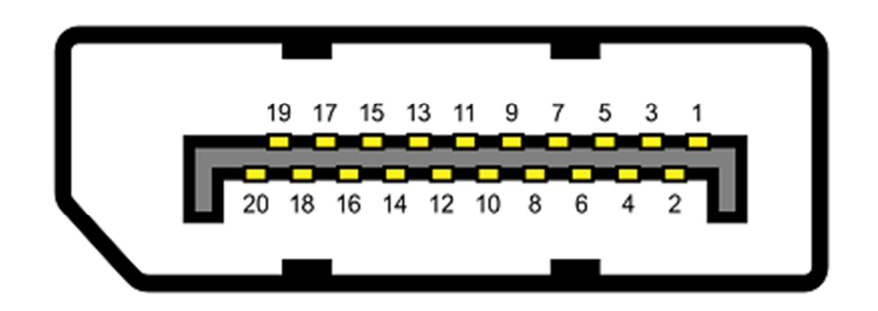

| Pin | Signal Assignment           | Pin | Signal Assignment           |
|-----|-----------------------------|-----|-----------------------------|
| 1   | Main Link Lane 0 (Positive) | 11  | Ground                      |
| 2   | Ground                      | 12  | Main Link Lane 3 (Negative) |
| 3   | Main Link Lane 0 (Negative) | 13  | Config1 (Ground)            |
| 4   | Main Link Lane 1 (Positive) | 14  | Config2 (Ground)            |
| 5   | Ground                      | 15  | AUX Channel (Positive)      |
| 6   | Main Link Lane 1 (Negative) | 16  | Ground                      |
| 7   | Main Link Lane 2 (Positive) | 17  | AUX Channel (Negative)      |
| 8   | Ground                      | 18  | Hot Plug                    |
| 9   | Main Link Lane 2 (Negative) | 19  | Return                      |
| 10  | Main Link Lane 3 (Positive) | 20  | DP_PWR (+3.3V input)        |

#### 1.1.5 Mechanical Specification

#### - MSV2 case construction features

- Button : Power, Menu, Move, Resize, Resolution, Left/Right/Up/Down, OK, 8 display type buttons.
- Input video : 2 HDMI Connecters + 2 HDMI/DisplayPort Connectors(Selectable).
- Output video : 1 HDMI Connector.
- Size : 436(W) x 44(D) X 213(H) mm
- Color : Black, Ivory

NSV2 (Coor: Black)

FRONT VIEW

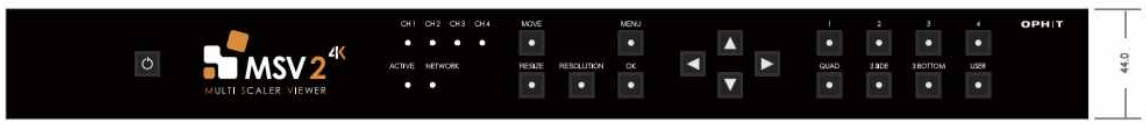

```
▷ MSV2 ( Color : Ivory) ⊲
```

REAR VIEW

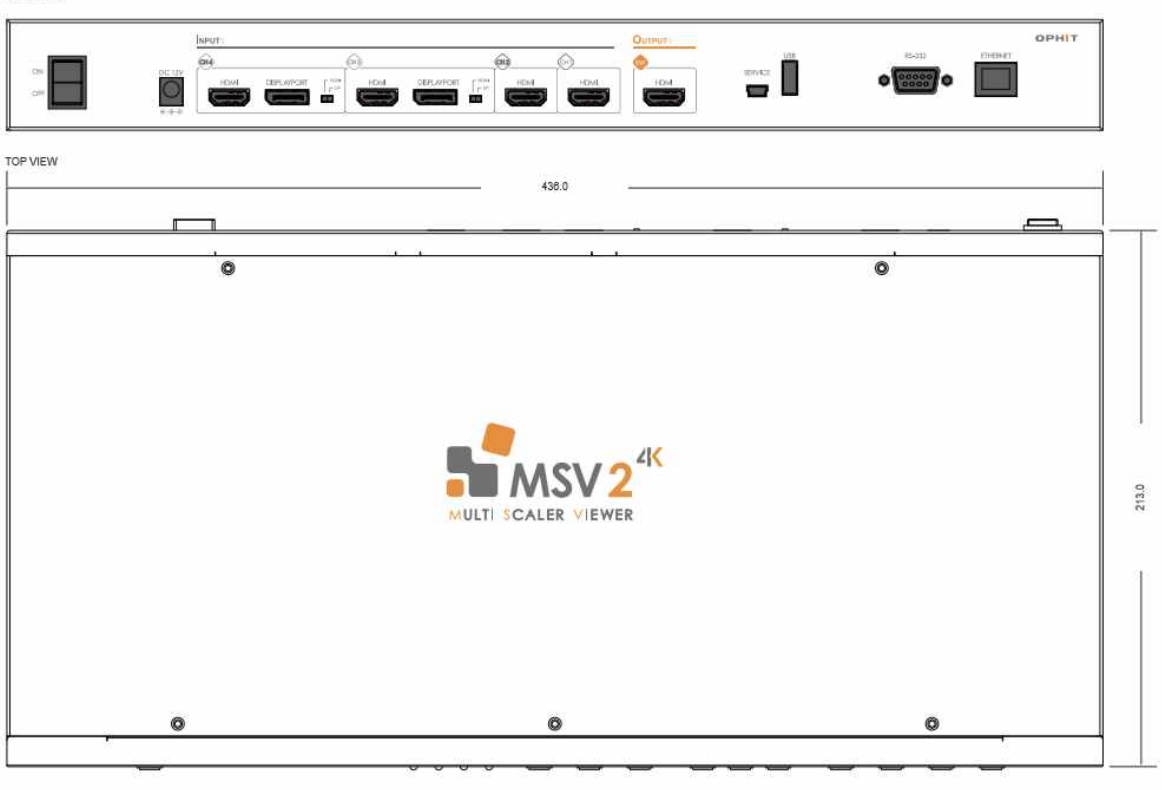

FRONT VIEW

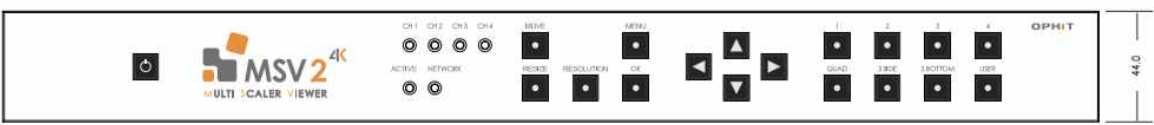

# 2. Description

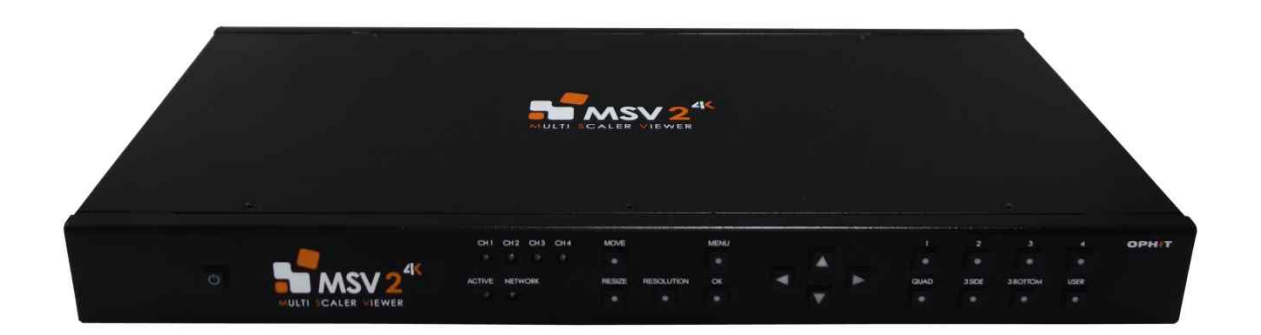

| Hardware                                    | Software             |
|---------------------------------------------|----------------------|
| HDMI input port 2ea                         | MSV2 controller(Web) |
| HDMI/DisplayPort input port 2ea(selectable) | OSD                  |
| Front panel                                 | User console         |

[Table 1] MSV2 Hardware & Software

#### Hardware

- MSV2 can receive two HDMI inputs and two HDMI/DisplayPort inputs (optional).
- Front panel allows you to change layout presets, move, resize functions, and OSD operation.

#### Software

- MSV2 operation is possible by utilizing MSV2 Web controller, On Screen Display (OSD), and User console.
  - 1) OSD is operated by front panel.
  - 2) Web Controller supports all operation functions of MSV2.
  - 3) The User Console can be operated via the RS232 cable (Basic operation functions only)

# 3. Quick Start

The MSV2(Multi Scaler Viewer2) is 4K Multi Scaler Viewer which is an advanced video processor for multimedia presentations. It is an ideal solution for applications where up to four different or same video signals must be displayed on a single display. MSV2 allows you to manipulate output images, wherever positions and whatever size you want for display and also allows you to control brightness, overlay, etc. The embedded scaler converts the input images to match the output settings that you can select (up to 4K (4096x2160). MSV2 can be easily controlled through various methods such as

web controller, front panel controller and RS-232.

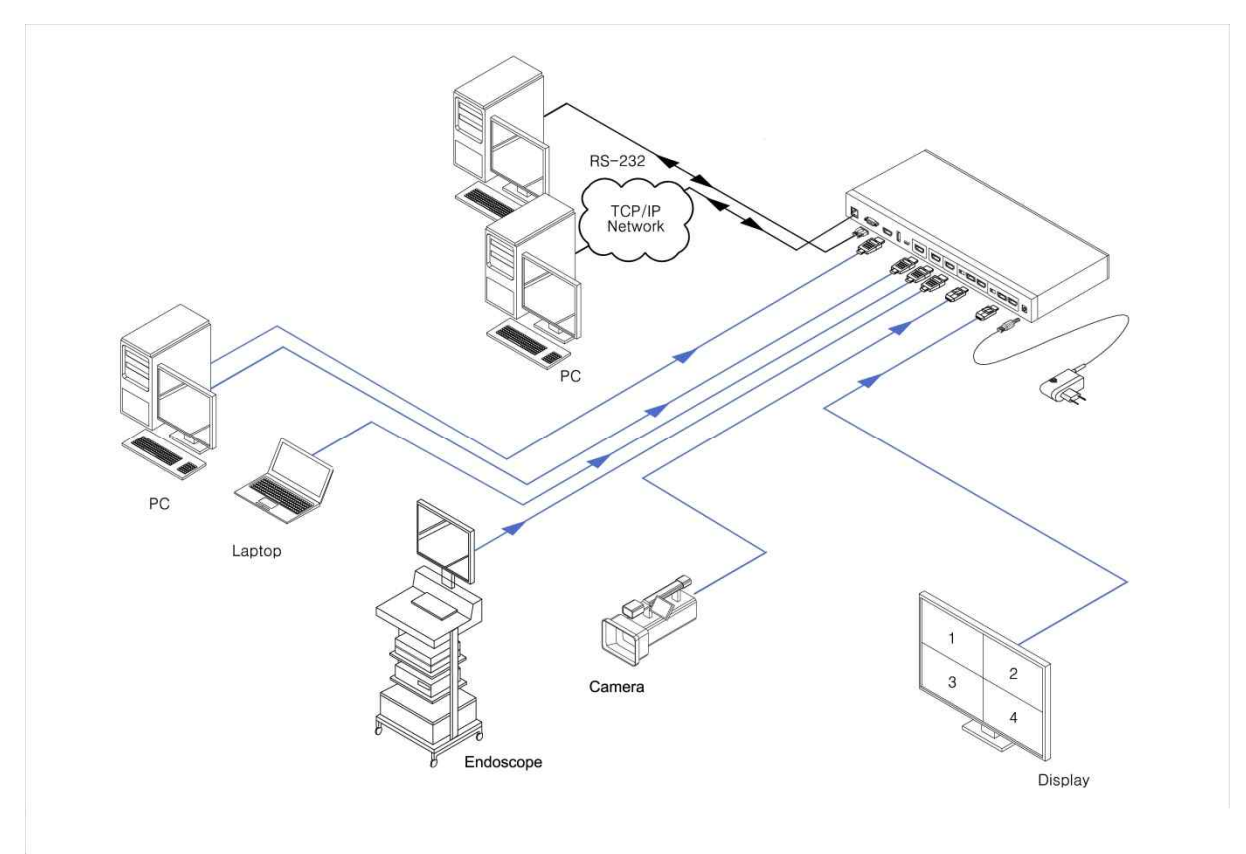

#### [Figure 1] MSV2 System Application

operate in quad mode unless there is a separate operation using MSV2 Web Controller, OSD, User Console, etc. You can operate MSV2 by Quick Strat Flow as below .

#### MSV2 Quick Start Flow

- 1. Connect source device/devices to MSV input port (HDMI /Displayport)
- 2. Connect display device to MSV output port(HDMI)
- 3. Connect power adapter on MSV
- 4. Turn the MSV power switch On (on the rear panel)

5. Press MSV power button (on the front panel)

#### [Table 2] MSV2 Quick Start Flow

# 4. Starting Guide and Basic Functions

MSV2 can be controlled by OSD, Web controller and user console(RS-232) but basic functions can be operated by front panel without OSD and Web controller. In this chapter we will see the basic functions of MSV. Please refer to other chapters for using of OSD and Web controller.

#### 4.1 MSV2 Front Panel Description

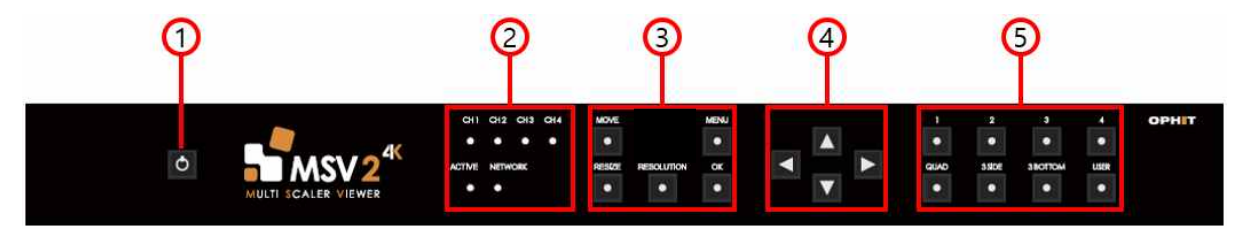

① Power : Power On/Off button.

2 LEDs

CH 1~4 LED : Input signal is detected, for each channel led is illuminated

ACTIVE LED : If MSV2 is operating normally, this LED will flash.

NETWORK LED : If the network connection is normal, the LED will illuminate. If this LED is not lit, you will not be able to access the Web Controller.

③ Function buttons

MOVE : Enables window position setting mode.

RESIZE : Enables window size setting mode.

RESOLUTION : Opens a banner that allows you to view the current resolution. Before the banner

disappeared(Timeout: 5sec) Pressing the button again sets the next output resolution.

MENU : Place the OSD on or off the screen

OK : Enter/Select.

④ Navigation buttons : Select or move the OSD menu. Controls window movement and sizing when activating Move and Resize functions.

S Layout preset buttons : This button allows you to select Layout mode. The selected button LED is illuminated. When controlling the Move and Resize function, it is possible to use the User button while it is active. Use the buttons 1 to 4 to select the channel you want to control.

> When Move, Resize is selected, the button LED turns on to indicate that it is active. To deactivate, press the button again or press the Move or Resize button. Pressing another function button activates the newly pressed function.

#### **4.2 Basic Function**

#### 4.2.1 Power On/Off

- 1. The front MSV2 power button LED will illuminate red when the rear power switch is switched on.
- 2. When the power button is pressed, the blue LED flashes and starts booting
- 3. The power button LED will turn blue after boot.
- 4. If the power button is pressed for more than 3 seconds, the red LED on the power button flashes and a Power off banner is displayed on the screen. The red LED

illuminates when MSV2 is fully shut down.

#### 4.2.2 Menu - OSD

Press the Menu button to display the OSD Menu. Press the Menu button again to exit

the OSD Menu and disappear from the screen.

You can operate MSV2 settings and basic functions on the OSD.

Check the OSD Chapter for more information.

#### 4.2.3 Move

- 1. Press Move Button, LED will light up and Move function will be activated
- Select the number of window you want to configure by pressing one of 1,2,3 and
  4 button, when a screen is selected LED above number button will light up
- 3. Reposition window using up ( $\blacktriangle$ ), down ( $\triangledown$ ), left ( $\blacktriangleleft$ ) and right ( $\triangleright$ ) buttons
- 4. You can select any window while repositioning just by pressing 1, 2, 3 and 4 buttons.
- 5. After setting, press the OK button to save your changes and press the Move button again to disable the function without saving.
- 6.

#### 4.2.4 Resize

- 1. Press Resize Button, LED will light up and Resize function will be activated
- 2. Select the number of window you want to configure by pressing one of 1,2,3 and 4 button, when a screen is selected LED above number button will light up
- 3. Resizing window using up (▲), down (▼), left (◄) and right (►) buttons
- 4. You can select any window while resizing just by pressing 1, 2, 3 and 4 buttons
- 5. After setting, press the OK button to save your changes and press the Resize button again to disable the function without saving.

#### 4.2.5 Resolution

MSV2 supports output resolution of 4K(4096x2160p@60), 1080P.720P and more. (See Chapter 5 for detailed output resolution of MSV2 Function) When the Resolution button is pressed, the currently set output resolution is displayed on the screen banner, and you can change the output resolution by pressing the resolution button again before the banner disappears (Timeout: 5sec). The output resolution supported by MSV2 is only capable of setting the resolution supported by the connected display equipment.

#### 4.2.6 Layout Button

You can select Quad, 3 side, 3 bottom, Channel 1-4 only mode, and User 0 to 4 mode from the front panel. The button LED is illuminated for layout shown on the current screen. User mode is set to User 0 layout when the User button is pressed. Press the 1,2,3,4 button to set the user 1,2,3,4 layout. Press the User button again to set User 0 layout. If the same CH button is subsequently pressed again, it will change to CH only mode

#### 4.2.7 Factory Reset

Pressing the User button while holding down the power button enters Factory reset mode and the power button red LED flashes. you can see the message 'Factory Reset" on screen .

When Factory reset is shut down, a red LED illuminates on the power button and when press the power button,MSV2 boots again .

#### 4.2.8 Swap

If you press Up and Down on all presets except channel only mode when Move, Resize, and Menu are not enabled, the swap function is activated. Swap function is automatically turned off when the preset is changed.

# 5. MSV2 Function

MSV is a multiprocessor that enables 4 inputs and puts all inputs in 1 output. Windows of different inputs can overlap due to resizing and moving function. In this case you will see the window with higher priority on the top of lower priority window. You can set Transparency level of overlapped areas of windows and also set border and label details.

In this chapter you will see descriptions of MSV functions. Please refer to OSD, Web Controller chapter for detail setting instruction..

#### 5.1 Adjusting the position of window

The horizontal and vertical position of each window can be adjusted. You can adjust one window's position each time and when windows are overlapped it will be displayed based on screen priority. (Control tool  $\rightarrow$  Front panel, Web controller)

#### 5.2 Adjusting the size of window

The horizontal and vertical size of each window can be adjusted. You can adjust one window's size each time and when windows are overlapped it will be displayed based on screen priority. (Control tool  $\rightarrow$  Front panel, Web controller)

#### 5.3 Screen layout

There are pre-configured layouts available from the Web controller and Front Panel buttons.

User can also save additional 5 layouts and save it as user mode.

(Control tool → Front panel, Web controller)

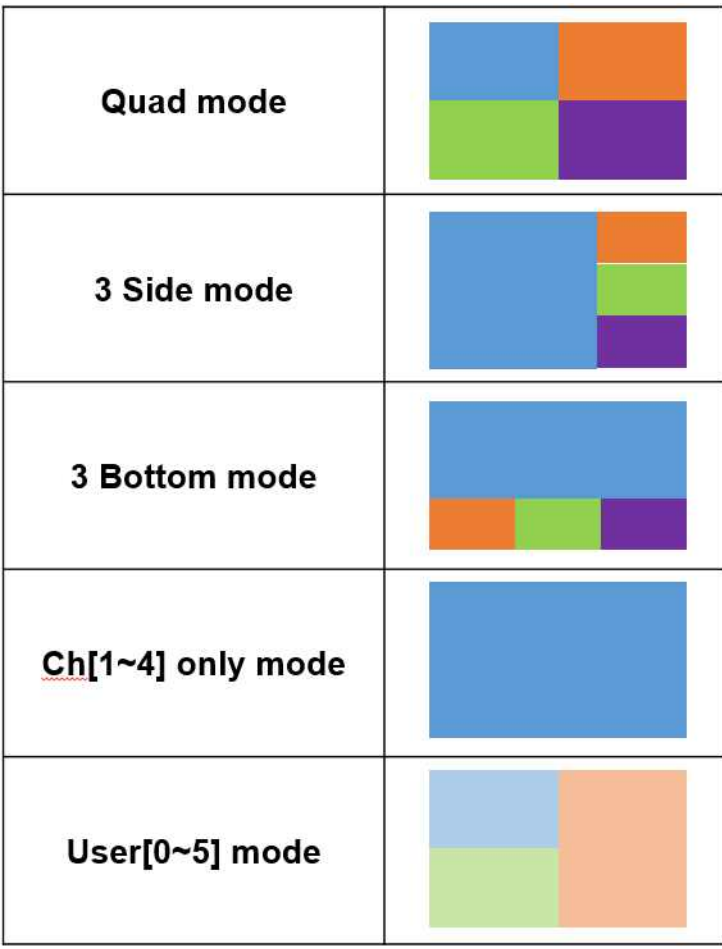

[Table 3] Screen layout

#### 5.4 Output resolution

Output resolutions can be selected. Supporting output resolution is shown on [Table 4] Output

resolution

(Control tool → Front panel, Web controller)

(Only SINK-supported resolutions in the below table are displayed.)

| Output resolution            |
|------------------------------|
| 4096 x 2160p (24/30/60Hz)    |
| 3840 x 2160p (25/30/50/60Hz) |
| 1920 x 1080p (50/60Hz)       |
| 1280 x 720p (50/60Hz)        |
| 1920 x 1200p (60Hz)          |
| 1680 x 1050 (60Hz)           |
| 1650 x 1050 (60Hz)           |
| 1600 x 1200 (60Hz)           |
| 1400 x 1050 (60Hz)           |
| 1360 x 768 (60Hz)            |
| 1280 x 1024 (60Hz)           |
| 1280 x 960 (60Hz)            |
| 1280 x 768 (60Hz)            |
| 1024 x 768 (60Hz)            |

#### [Table 4] Output resolution

#### 5.5 Input resolution

MSV2 supports various input resolutions from the source. Information on supported resolutions can

be found in the specification

#### 5.6 Audio setting

User can set the audio output channel when it is not in CH 1-4 Only mode.

MSV2 allows you to have 4 audio inputs and 1 output. You can select 1 output audio among

4 inputs and also can turn On/Off audio function.

(Control tool → Front panel, Web controller)

#### 5.7 Input/Output signal monitoring

User can check detail information of input and output on OSD and Web controller. (Control tool → Front panel, Web controller)

|        | Monitoring function | Description                          |
|--------|---------------------|--------------------------------------|
|        | Border              | Window border display timeout/on/off |
| System | Label               | Label display timeout/on/off         |
|        | Audio               | Output audio information             |
| Output | Layout              | Output layout mode                   |
| Output | Resolution          | Output resolution information        |
|        | Scale mode          | Input screen scale information       |
| Input  | Input size          | Input size (W x H)                   |
| input  | Brightness          | Brightness value                     |
|        | Contrast            | Contrast value                       |

[Table 5] OSD Information Table

#### Web controller

|        | Monitoring function                                                                       | Description                                 |
|--------|-------------------------------------------------------------------------------------------|---------------------------------------------|
|        | Front control lock                                                                        | Front panel lock on/off                     |
|        | Banner                                                                                    | Window banner display on/off                |
| System | Audio                                                                                     | Output audio information                    |
|        | Firmware version                                                                          | Version of MSV2 firmware                    |
|        | Network                                                                                   | Network information of MSV2                 |
|        | Preset mode                                                                               | Output layout mode                          |
| Output | Resolution                                                                                | Output resolution information               |
|        | Network    Preset mode    put  Resolution    HDCP    Resolution    Label name    Priority | Output HDCP                                 |
|        | Resolution                                                                                | Input resolution                            |
|        | Label name                                                                                | Label name                                  |
|        | Priority                                                                                  | Window priority setting information         |
| Input  | Туре                                                                                      | Input type                                  |
| input  | Crop                                                                                      | Channel crop information                    |
|        | Brightness                                                                                | Brightness value                            |
|        | Contrast                                                                                  | Contrast value                              |
|        | Position                                                                                  | Output window size and position information |

[Table 6] Web Controller Information Table

#### 5.8 Window priority

The Input priority setting affects the output screen and the Web controller window display. If a window overlaps, display a window with a high priority at the top of the output screen and the Web controller preview screen.

A high number has a high priority. When a window is being repositioned or resized, that selected window will have higher priority for a while to show you modifying process,

This is only when User Priority function is turned on, when it's turned off then window that is being modified will always has highest priority.

(Control tool → Web controller)

#### 5.9 Label name

Users can label each window with the desired characters.

#### 5.10 Scale

The user can set the scale mode of each window.

When set to Same aspect, it is displayed on the screen to match the percentage of the screen

That is actually entered, when set to Fit, change the screen percentage to match the window,

size, and then display it.

#### 5.11 Crop

User can Crop and output only the desired areas in the window.

#### 5.12 Brightness / Contrast

User can set the Contrast and Brightness of each window.

#### 5.13 Label / Border

Label and Border can set to Timeout/Always on/Always off in the display mode of the Label and Border respectively in the OSD menu

#### 5.14 Front button lock

MSV2 can use the Web controller to prevent Front panel operation.

This prevents unauthorized users from changing settings

# 6. MSV2 Web Controller

Front panel, user console, and OSD control do not support all functions, but MSV2 Web

controller supports all the functions of MSV2...

The MSV2 Web controller is available only when Ethernet is connected to MSV2 and the IP initial value is 169.254.0.193

\* User can only use the tablet-specific web for specific tablets.

(Samsung Galaxy Tab 10.1 2019 – SM-T510NZKEKOO)

| Function          | Control        | Details                                                          |
|-------------------|----------------|------------------------------------------------------------------|
| Preview           | Web controller | Preview enabled/disabled                                         |
| Front lock on/off | Web controller | Front panel lock setting when controlling on MSV2 web controller |
| Split             | Web controller | Change number of windows                                         |
| Move              | Web controller | Window repositioning                                             |
| Resize            | Web controller | Window resizing                                                  |
| Output resolution | Web controller | 4096x2160, 3840x2160, 1920x1080                                  |
| Audio             | Web controller | Audio setting                                                    |
| Priority          | Web controller | Channel layer priority setting                                   |
| Label             | Web controller | Label name setting                                               |
| Crop              | Web controller | Crop windows                                                     |
| Scaling           | Web controller | Scaling windows                                                  |
| Brightness        | Web controller | Change the value of brightness from 0 to100                      |
| Contrast          | Web controller | Change the value of contrast from 0 to100                        |
| Layout            | Web controller | Quad, 3-Side, 3-Bottom, Channel 1~4 only, User 1~4 mode          |

[Table 7] Web Controller Function

#### 6.1 MSV2 Web controller Setup

The MSV2 Web controller can be started at any time if Ethernet is connected without installation.

| MSV2 Login × +                |           |    |     | -   |  |
|-------------------------------|-----------|----|-----|-----|--|
| → C 🔺 주의 요함   192.168.100.193 |           | 07 | ☆ 🔼 | S N |  |
|                               |           | _  |     |     |  |
|                               |           |    |     |     |  |
|                               | LOGIN     |    |     |     |  |
|                               |           |    |     |     |  |
|                               | Username* |    |     |     |  |
|                               |           |    |     |     |  |
|                               | Password* |    |     |     |  |
|                               |           |    |     |     |  |
|                               | SUBMIT    |    |     |     |  |
|                               |           |    |     |     |  |
|                               |           |    |     |     |  |
|                               |           |    |     |     |  |
|                               |           |    |     |     |  |
|                               |           |    |     |     |  |
|                               |           |    |     |     |  |
|                               |           |    |     |     |  |
|                               |           |    |     |     |  |
|                               |           |    |     |     |  |
|                               |           |    |     |     |  |
|                               |           |    |     |     |  |
|                               |           |    |     |     |  |
|                               |           |    |     |     |  |
|                               |           |    |     |     |  |
|                               |           |    |     |     |  |
|                               |           |    |     |     |  |
|                               |           |    |     |     |  |
|                               |           |    |     |     |  |

#### 6.2 MSV2 Web Controller Connection

To connect to the MSV2 Web controller, launch an Internet browser then connect to

" http://169.254.0.193"

#### (Caution)

We recommend using the Google Chrome, Google Chromium, Google ChromiumPortable,

Internet Explorer, Microsoft Edge, and Opera Software Opera browsers to ensure seamless use of the MSV2 Web Controller.

For Chromium and ChromiumPortable, Version 50.0.2633.3 and for IE is recommended starting with IE10 version.

Enter the MSV2 Web controller ID and Password and start it by pressing the login button. One admin account and two guest accounts are provided. (It could be change later.)

| Default admin ID  | admin      |
|-------------------|------------|
| Default password  | 123123123! |
| Default Guest1 ID | guest1     |
| Default admin ID  | 123123123! |
| Default Guest2 ID | guest2     |
| Default password  | 123123123! |

[Table 8] Default ID & Password

#### 6.3 Home

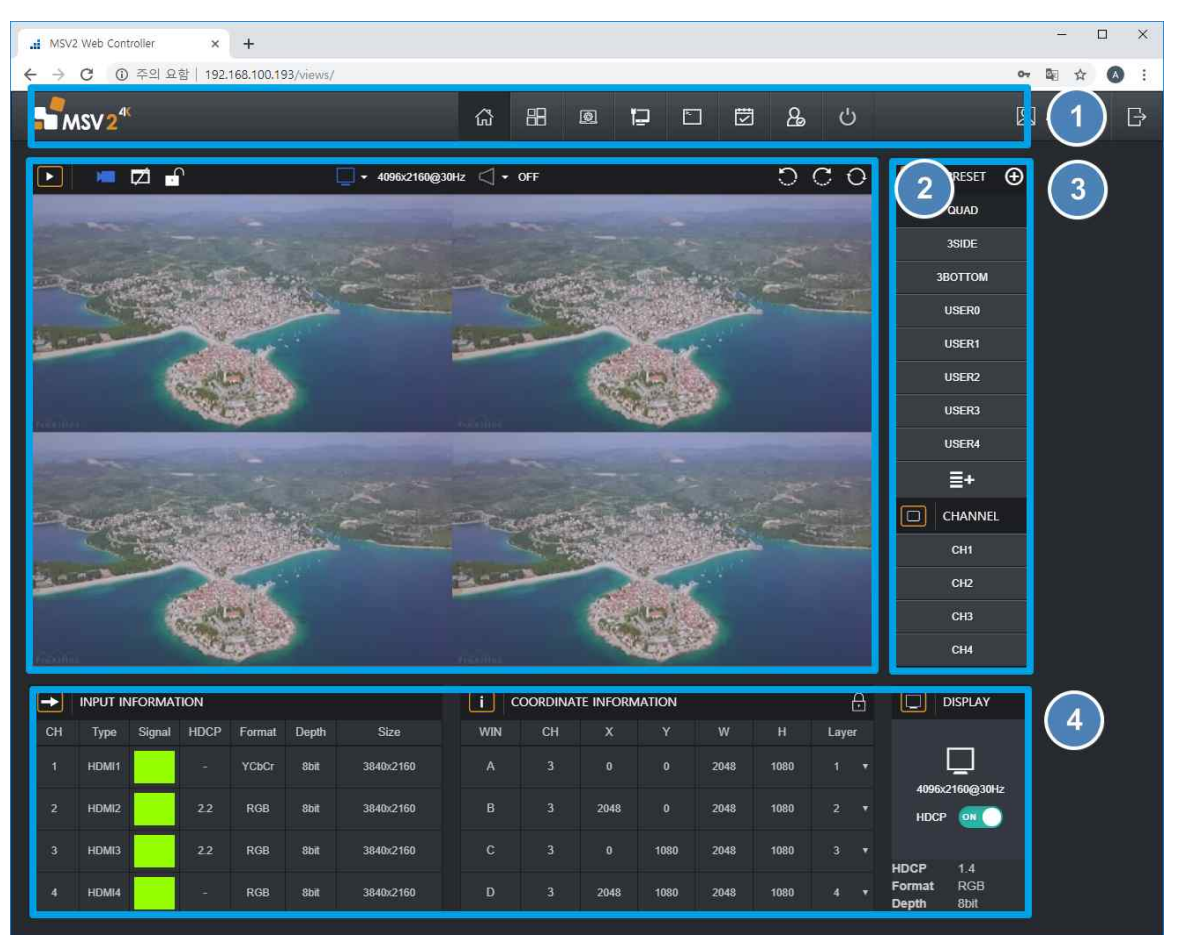

- ${\ensuremath{\textcircled{}}}$  Menu Device name, menu button, user rights information, message information, logout
- 2 Preview & Screen control window Preview, Banner, Front Lock, Resolution, Audio, Swap
- ③ Layout control Use saved Preset and Channel Enabled buttons
- ④ Display information Input information, Coordinate Information, Output Information

#### 6.4 Menu

Name of device, Preview On/Off, Banner On/Off, Screen Settings, Front Button Lock On/Off, current layout, and audio settings are available in the Menu

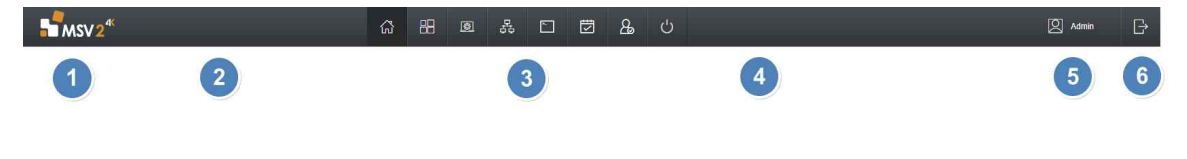

6.4.1 MSV2 Logo[①]

#### 6.4.2 Device name[2]

Users can create the device name that they want, and users can change it in Account management, and for more settings, see Account Management. (Caution)

Device name Indicates that the default value is "MSV2" and is not displayed in that case.

#### 6.4.3 Menu button[3]

Menu button of MSV2

#### 6.4.4 Message information[④]

Provide message information

#### 6.4.5 User permission information[5]

Indicates the permissions of the user you are currently connected to.

#### 6.4.6 Logout[6]

Log out

#### 6.5 Preview & Screen Control Window

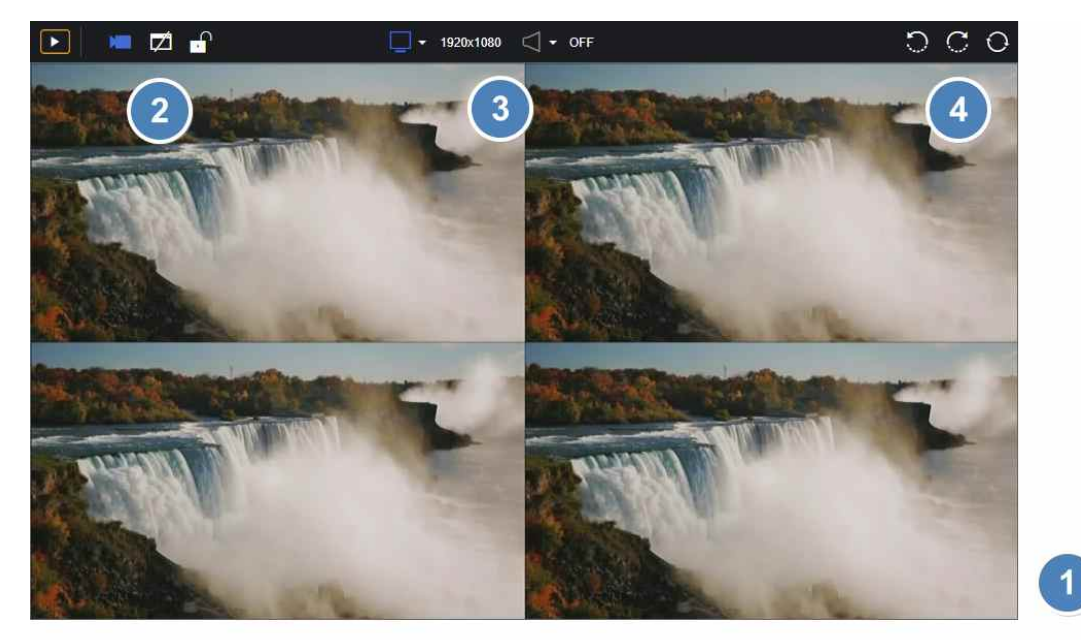

Show Preview settings, layout status, screen control, etc.

#### 6.5.1 Preview[①]

The current video is shown in the Web Controller via real-time streaming.

#### 6.5.2 Preview Mode, Banner, Front Lock[2]

User can change the Preview mode. window information will display briefly if Banner On,

If Front Lock selected, it will prevent to use control button on the front of MSV2

#### 6.5.3 Resolution, Audio[3]

Displays the resolution currently output from MSV2 and the channel of the audio used. User can change it by clicking the mouse.

#### 6.5.4 Swap function[4]

Move the images in half-clockwise or clockwise order

(Caution)

Swap state is not saved and is returned to its original state when Layout is changed..

#### 6.6 Layout Control

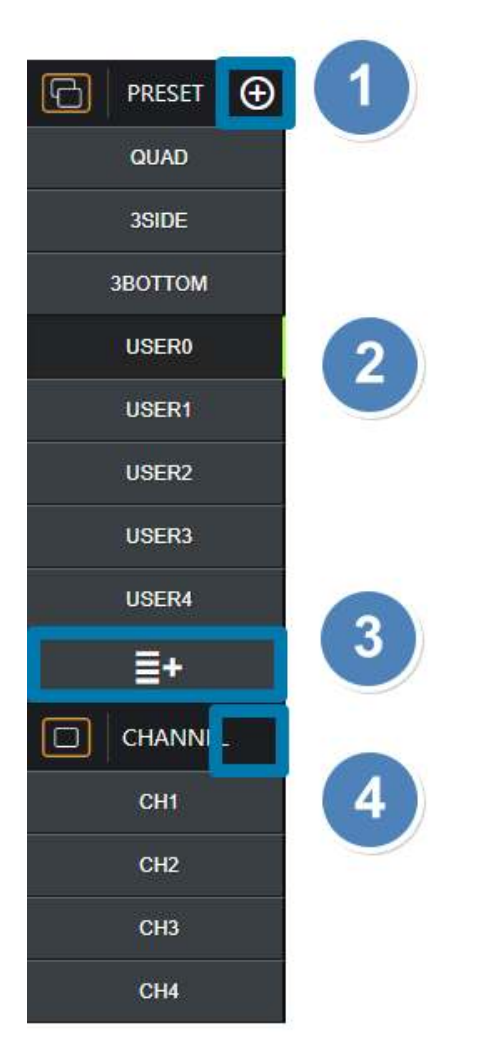

User can change Layout or select options for Layout, and select and set channels.

#### 6.6.1 Layout Option[①]

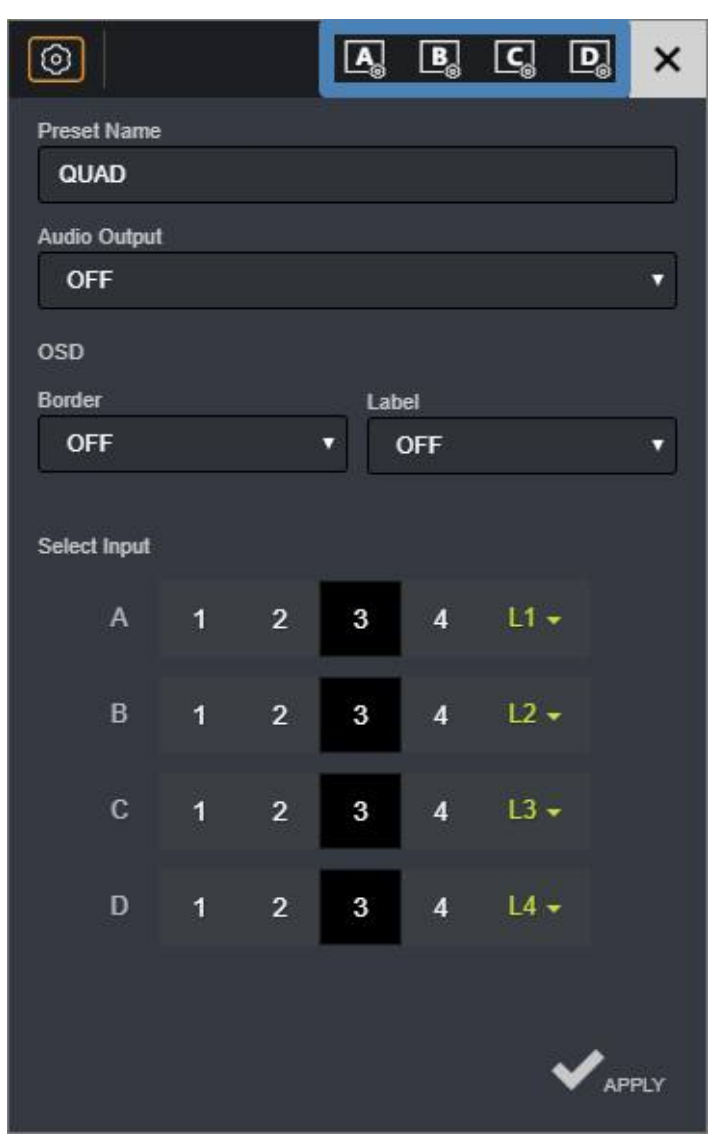

Layout option generates an option button when the Layout button is enabled, and opens when clicked. Features such as Preset name, Audio, OSD, channel selection, and Layer order are available. Press the window button of the blue box to access the window options

(If the Input is interlace, Keep Aspect and Crop functions will be disabled and Apply will not save)

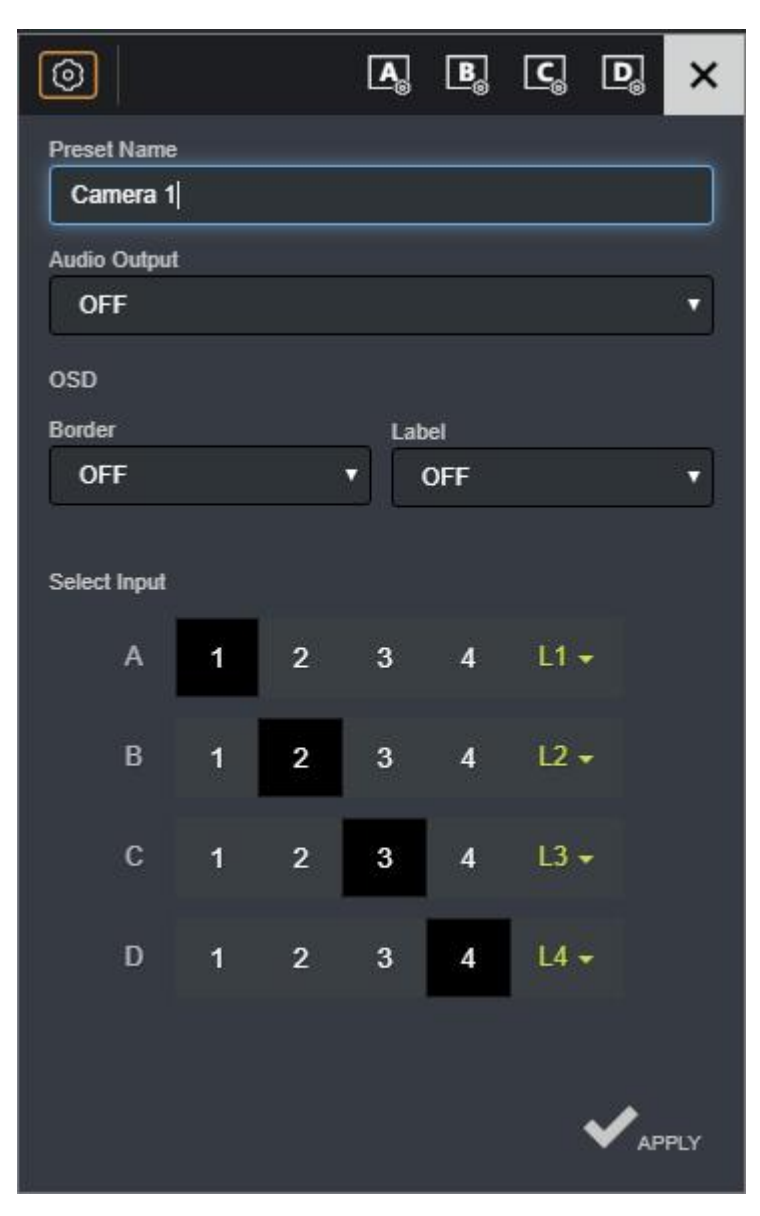

To change the Preset name, click Preset name, change it to the desired name, and press the Apply button

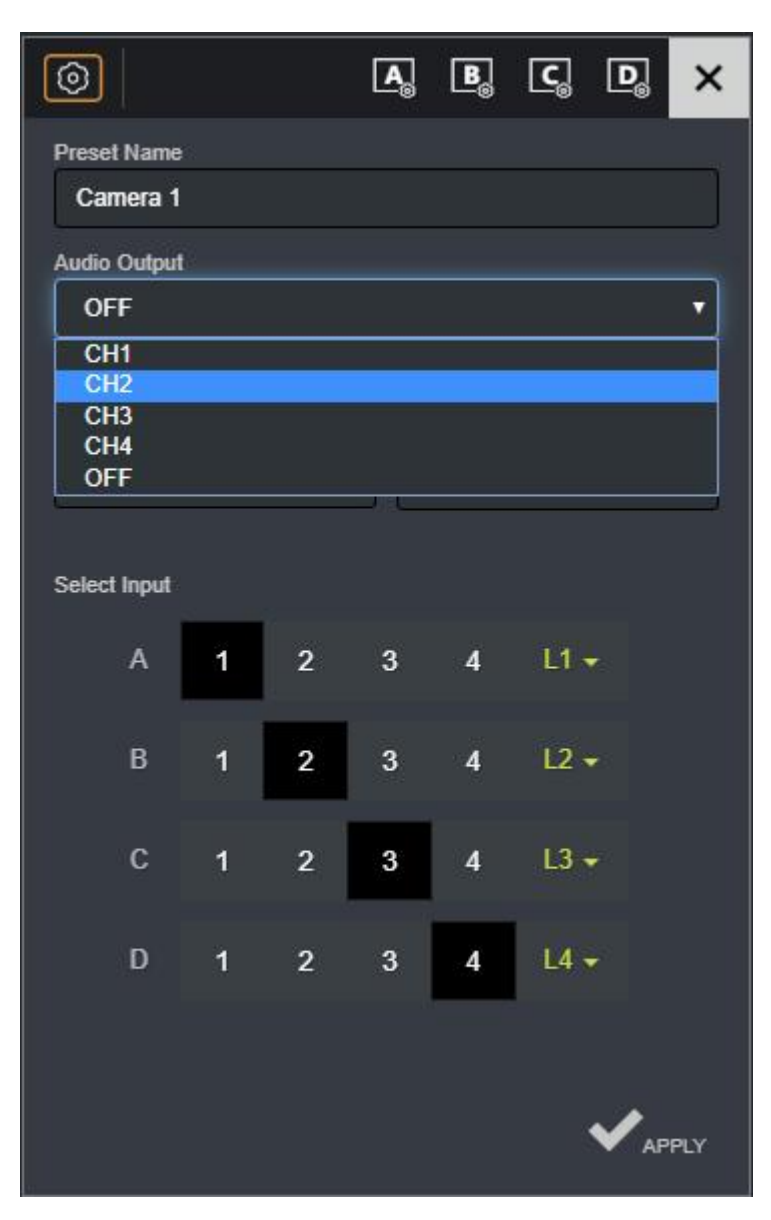

To change Audio, click Audio, select the audio from the desired source in the select window, and press the Apply button to apply

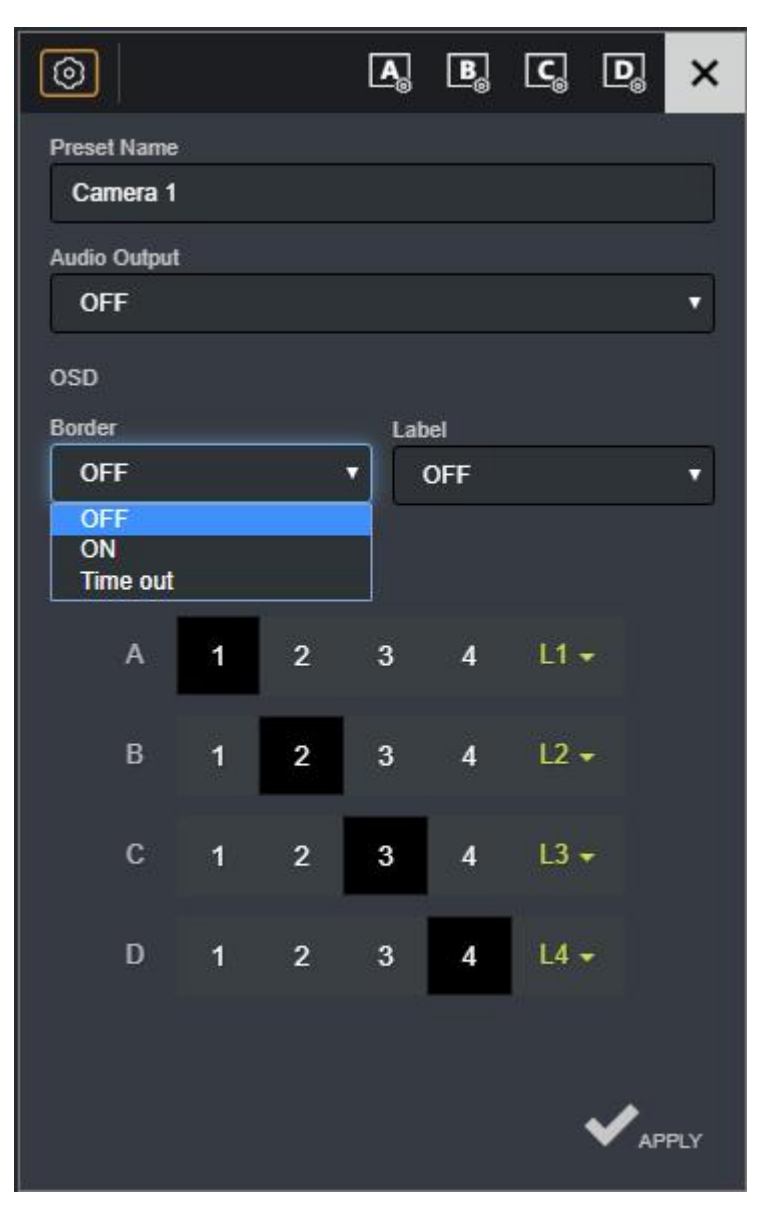

To change the OSD Border, click Border, select the desired setting, and press Apply button.

| 0            |   |   | <b>A</b> | B             | <b>[</b>        | D ×   |
|--------------|---|---|----------|---------------|-----------------|-------|
| Preset Name  |   |   |          |               |                 |       |
| Camera 1     |   |   |          |               |                 |       |
| Audio Output | Ê |   |          |               |                 |       |
| OFF          |   |   |          |               |                 |       |
| osp          |   |   |          |               |                 |       |
| Border       |   |   | Lah      | el            |                 |       |
| OFF          |   | ŝ | -        | off           | _               | Ŧ     |
|              |   |   |          | OFF           |                 |       |
| Select Input |   |   |          | ON<br>Time ou | t               |       |
|              |   | • | 2        |               | 100             |       |
| A            |   | 2 | ა        | 4             | LIV             |       |
| в            | 1 | 2 | 3        | 4             | 12 -            |       |
|              | 8 |   |          |               |                 |       |
| с            | 1 | 2 | 3        | 4             | L3 🗸            |       |
|              |   |   |          |               |                 |       |
| D            | 1 | 2 | 3        | 4             | L4 <del>+</del> |       |
|              |   |   |          | _             |                 |       |
|              |   |   |          |               |                 |       |
|              |   |   |          |               | ~               | APPLY |
|              |   |   |          |               |                 |       |

To change the OSD Label, click Label, select the desired setting, and press the Apply button

| 0                       |        |   | <b>A</b> <sub>⊚</sub> | ₿   | ୍ଚ୍ଚ            | D | ×   |
|-------------------------|--------|---|-----------------------|-----|-----------------|---|-----|
| Preset Name<br>Camera 1 | 8      |   |                       |     |                 | ~ | Ĵ   |
| Audio Output<br>OFF     | Y<br>S |   |                       |     |                 |   | •   |
| OSD<br>Border           |        |   | Lab                   | al  |                 |   |     |
| OFF                     |        |   | •                     | DFF |                 |   | •   |
| Select Input            |        |   |                       |     |                 |   |     |
| А                       | 1      | 2 | 3                     | 4   | L1 +            |   |     |
| В                       | 1      | 2 | 3                     | 4   | L2 •            |   |     |
| с                       | 1      | 2 | 3                     | 4   | L3 •            |   |     |
| D                       | 1      | 2 | 3                     | 4   | L4 <del>•</del> |   |     |
|                         |        |   |                       |     |                 |   |     |
|                         |        |   |                       |     | •               |   | PLY |

User can use Select Input to change the source of the window or to change the order of the layers.

Press 3 and press the Apply button to apply the source of A Window to channel 3.

The remaining B, C, and D windows can also be pressed on the desired channel and then the Apply button

| 0                      |   |        |     | ₿   | <b>C</b> | D | ×   |  |
|------------------------|---|--------|-----|-----|----------|---|-----|--|
| Preset Name            |   |        |     |     |          |   |     |  |
| Camera 1               |   |        |     |     |          |   | Je. |  |
| Audio Output           |   |        |     |     |          |   |     |  |
| OFF                    |   |        |     |     |          |   | •   |  |
| OSD                    |   |        |     |     |          |   |     |  |
| Border                 |   |        | Lab | el  |          |   | -   |  |
| OFF                    |   |        | •   | DFF |          |   | •   |  |
| Select Input<br>A<br>B | 1 | 2<br>2 | 3   | 4   | L1 -     |   |     |  |
| с                      | 1 | 2      | 3   | 4   | L1<br>L2 |   |     |  |
| D                      | 1 | 2      | 3   | 4   | L3<br>L4 |   |     |  |
|                        |   |        |     |     | ł        |   | PLY |  |

User can change the order of the layers by pressing the button to the far right. Select the layer order and press the Apply button to apply

| 0            |     |   | <b>A</b> | B   | <b>C</b> | D | ×   |
|--------------|-----|---|----------|-----|----------|---|-----|
| Preset Name  |     |   |          |     |          |   |     |
| QUAD         |     |   |          |     |          |   |     |
| Audio Output | te: |   |          |     |          |   |     |
| OFF          |     |   |          |     |          |   | •   |
| OSD          |     |   |          |     |          |   |     |
| Border       |     |   | Lab      | el  |          |   |     |
| OFF          |     |   | • (      | DFF |          |   | •   |
| Select Input |     |   |          |     |          |   |     |
| A            | 1   | 2 | 3        | 4   | L1 -     | ł |     |
| В            | 1   | 2 | 3        | 4   | L2 •     |   |     |
| с            | 1   | 2 | 3        | 4   | L3 -     |   |     |
| D            | 1   | 2 | 3        | 4   | L4 -     |   |     |
|              |     |   |          |     |          |   |     |
|              |     |   |          |     |          |   |     |
|              |     |   |          |     |          |   | PLY |

Touch the X-mark as shown above, the window will be disappeared.

| 0                 | 4           | <b>A</b> | B        | <b>[C</b> <sub>®</sub> | D    | ×   |
|-------------------|-------------|----------|----------|------------------------|------|-----|
| Input Name<br>CH1 |             |          |          |                        | )    |     |
| Keep Aspect       | OFF         | Inpi     | ut Cropp | ing 🤇                  | OFF  |     |
| Input Window (    | Coordinates |          |          |                        |      |     |
| X1                | Y1          | X2       |          | Y                      | 2    |     |
| 0                 | 0           | 3        | 840      |                        | 2160 |     |
| Output Window     | Coordinates |          |          |                        |      |     |
| x                 | Y           | w        |          | H, H                   |      |     |
| 0                 | 0           | 9        | 60       |                        | 540  |     |
|                   |             |          |          |                        |      |     |
|                   |             |          |          |                        |      |     |
|                   |             |          |          |                        |      |     |
|                   |             |          |          |                        |      |     |
|                   |             |          |          |                        |      |     |
|                   |             |          |          |                        |      |     |
|                   |             |          |          |                        |      |     |
|                   |             |          |          |                        |      |     |
|                   |             |          |          |                        |      | PLY |
|                   |             |          |          |                        |      |     |

Pressing the window button will open the following window: The clicked window changes to green to indicate activation status. Changing of the Input name is not possible in the corresponding Options window and can be changed in the Channel option. Keep Aspect is an option for maintaining the source's original ratio. Input Cropping is a function that cuts and shows the source by setting the coordinates.

| 0                 |               |                   | <u>c</u> d x      |
|-------------------|---------------|-------------------|-------------------|
| Input Name<br>CH1 |               |                   |                   |
| Keep Aspect       |               | Input Cropping    | OFF               |
| Input Window      | Coordinates   |                   |                   |
| <b>X1</b>         | <b>Y1</b>     | <b>x2</b><br>3840 | <b>Y2</b><br>4320 |
| Output Window     | v Coordinates |                   |                   |
| <b>x</b>          | <b>Y</b>      | <b>w</b><br>960   | H<br>540          |
|                   |               |                   |                   |
|                   |               |                   |                   |
|                   |               |                   |                   |
|                   |               |                   |                   |
|                   |               |                   |                   |

To use Keep Aspect, press the toggle button to "ON",

The source's original rate will maintain.

| 0                 |               |             |         |
|-------------------|---------------|-------------|---------|
| Input Name<br>CH1 |               |             |         |
| Keep Aspect       | OFF           | Input Cropp | ing ON  |
| Input Window (    | Coordinates   |             |         |
| X1                | Y1            | x2          | Y2      |
| 0                 | 500           | 3840        | 2160    |
| Output Window     | / Coordinates |             |         |
| x                 | ř             | , w         | H       |
| 0                 | 0             | 960         | 540     |
|                   |               |             |         |
|                   |               |             |         |
|                   |               |             |         |
|                   |               |             |         |
|                   |               |             |         |
|                   |               |             |         |
|                   |               |             |         |
|                   |               |             |         |
|                   |               |             | V APPLY |

Press the Input Crop button to activate the Crop function. Input Window Coordinates under the button is active and user can enter the coordinates to output from the source. Enter the desired coordinate value and press Apply to apply

#### 6.6.2 Layout Button (Preset Button)[2]

Press button to change layout.

#### 6.6.3 Layout Button Option (Preset List)[<sup>(3)</sup>]

When only a few Layout buttons are required, the option allows you to adjust the number of buttons.

| 0                    | Preset List     | ×   |
|----------------------|-----------------|-----|
| 🔽 QUAD               |                 |     |
| 3SIDE                |                 |     |
| и звоттом            |                 |     |
| USER0                |                 |     |
| USER1                |                 |     |
| USER2                |                 |     |
| USER3                |                 |     |
| USER4                |                 |     |
|                      |                 |     |
| Block unlisted prese | et keys         |     |
| Block channel keys   |                 |     |
|                      | ✓ <sub>AF</sub> | PLY |

When you click the Preset List button, the following window pops up

| 0                    | Preset List | ×    |
|----------------------|-------------|------|
| QUAD                 |             |      |
| 3SIDE                |             |      |
| 🔲 ЗВОТТОМ            |             |      |
| USER0                |             |      |
| USER1                |             |      |
| USER2                |             |      |
| USER3                |             |      |
| USER4                |             |      |
| -                    |             |      |
| Block unlisted prese | et keys     |      |
| Block channel keys   | OFF         |      |
|                      | ✓.          | PPLY |

After removing the check of QUAD, 3SIDE, and 3BOTTOM, press Apply, the Preset button window as shown below will be changed
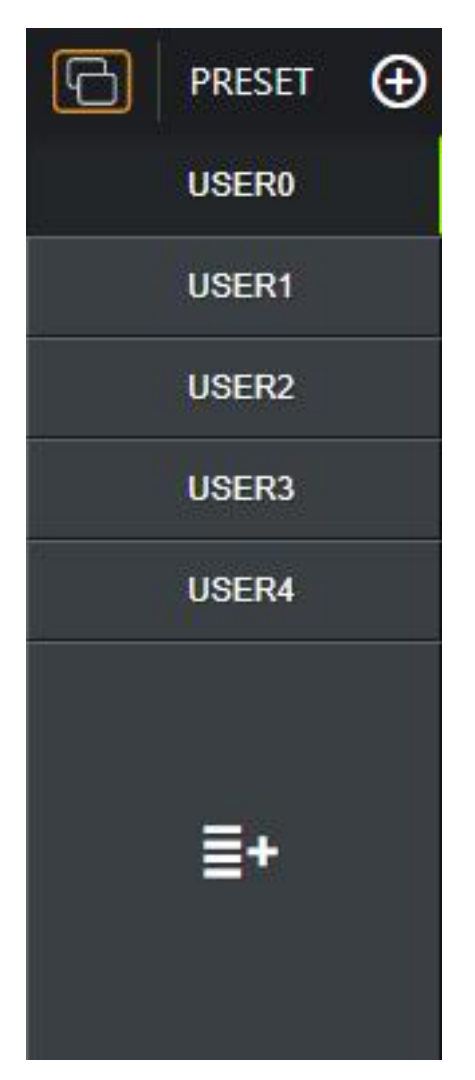

Applied appearance.

| 0                    | Preset List |                 | ×   |
|----------------------|-------------|-----------------|-----|
| 🛛 QUAD               |             |                 |     |
| <b>3</b> SIDE        |             |                 |     |
| и звоттом            |             |                 |     |
| USER0                |             |                 |     |
| USER1                |             |                 |     |
| USER2                |             |                 |     |
| USER3                |             |                 |     |
| USER4                |             |                 |     |
|                      |             |                 |     |
| Block unlisted prese | et keys 🛛 🔊 |                 |     |
| Block channel keys   | OFF         |                 |     |
|                      |             | ✓ <sub>AP</sub> | PLY |

When "on" the Block Unlisted Preset Keys button, the front button is used to block the Preset that is missing from the Preset List.

| 0                    | Preset List | ×    |
|----------------------|-------------|------|
| 🗹 QUAD               |             |      |
| ☑ 3SIDE              |             |      |
| и звоттом            |             |      |
| USER0                |             |      |
| USER1                |             |      |
| USER2                |             |      |
| USER3                |             |      |
| USER4                |             |      |
|                      |             |      |
| Block unlisted prese | et keys     |      |
| Block channel keys   | <u> </u>    |      |
|                      | ✓,          | PPLY |

When "on" the Block channel key button, will be block the channel selection button of the front button

# 6.6.4 Channel Option[④]

| 0                      | CHANN                | EL                |                 | ×   |
|------------------------|----------------------|-------------------|-----------------|-----|
| Input Name             | CH1                  |                   | 3               |     |
| Input Port             | HDMI1                |                   |                 |     |
| EDID Mode              | HDMI 4K2K            |                   |                 |     |
| Keep Aspect o          |                      | Input Cropping    | OFF             |     |
| Input Window Coo<br>X1 | ordinates<br>Y1<br>0 | <b>x2</b><br>3840 | <b>Y2</b>       |     |
| Brightness             |                      |                   |                 | _   |
| Contrast               |                      |                   |                 | -   |
|                        |                      |                   |                 |     |
|                        |                      |                   |                 |     |
|                        |                      |                   |                 |     |
|                        |                      |                   | ✓ <sub>AP</sub> | PLY |

Channel option opens when the Channel button is enabled and is clicked. user can use Channel name, Scale, Crop, Brightness, Contrast, EDID Mode, and more.

(If the Input is interlace, Keep Aspect, Crop will be disabled and Apply will not save.)

| 0                     | CHANNEL                      |                   | ×  |
|-----------------------|------------------------------|-------------------|----|
| Input Name            | Source 1                     | 27-               |    |
| Input Port            | HDMI1                        |                   |    |
| EDID Mode             | HDMI 4K2K                    | 1                 | •] |
| Keep Aspect           | Input Croppi                 | ing OFF           |    |
| Input Window Co<br>X1 | ordinates<br>Y1 X2<br>0 3840 | <b>Y2</b><br>2160 |    |
| Brightness            | • •                          |                   | -  |
| Contrast              |                              |                   | -  |
|                       |                              |                   |    |
|                       |                              |                   |    |
|                       |                              |                   |    |
|                       |                              |                   |    |
|                       |                              |                   | Y  |

To change the Input name, click Input name, change it to the desired name, and press the Apply button. The Input Port tells which port the current source is entering

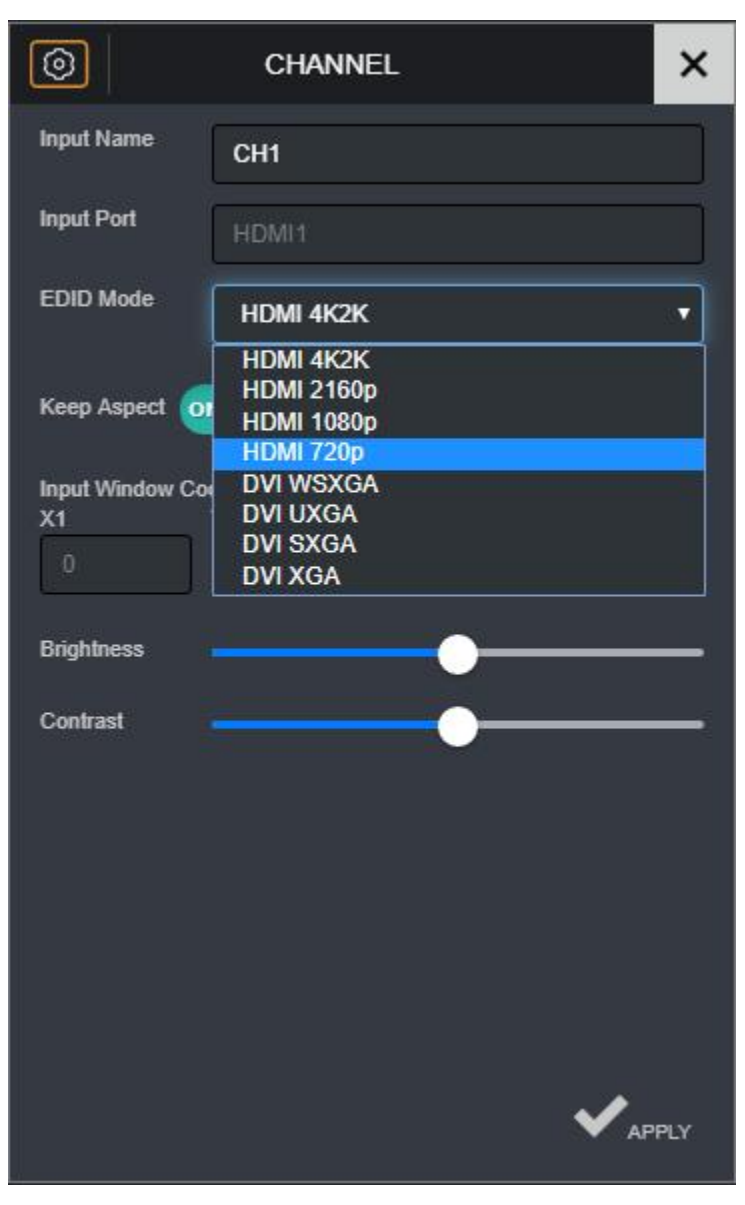

To change the EDID mode, click EDID mode and select the desired value to change it.

| 0                     | CHANN                | EL                        | ×    |
|-----------------------|----------------------|---------------------------|------|
| Input Name            | CH1                  |                           |      |
| Input Port            | HDMI1                |                           | Ĵ    |
| EDID Mode             | HDMI 4K2K            |                           | •    |
| Keep Aspect           | N                    | Input Cropping            |      |
| Input Window Co<br>X1 | ordinates<br>Y1<br>0 | <b>x2 Y2</b><br>3840 2160 |      |
| Brightness            |                      | <b>——</b>                 | —    |
| Contrast              |                      | •                         |      |
|                       |                      |                           |      |
|                       |                      |                           |      |
|                       |                      | ✓ a1                      | PPLY |

To use Keep Aspect, press the toggle button to "ON", The source's original rate will maintain.

| 0                     | CHANN           | EL             |      | ×   |
|-----------------------|-----------------|----------------|------|-----|
| Input Name            | CH1             |                |      |     |
| Input Port            | HDMI1           |                |      |     |
| EDID Mode             | HDMI 4K2K       | È              |      | •   |
| Keep Aspect           |                 | Input Cropping |      |     |
| Input Window Co<br>X1 | ordinates<br>Y1 | X2             | Y2   |     |
| 500                   | 500             | 3840           | 2160 |     |
| Brightness            |                 | <b>—</b> —     |      | -   |
| Contrast              |                 | <u> </u>       |      | -   |
|                       |                 |                |      |     |
|                       |                 |                |      |     |
|                       |                 |                |      |     |
|                       |                 |                |      |     |
|                       |                 |                | ✓ар  | PLY |

Press the Input Crop button to activate the Crop function. Input Window

Coordinates under the button is active and user can enter the coordinates to output from the source.

Enter the desired coordinate value and press Apply to apply

| 0                     | CHANN           | EL             |                 | ×   |
|-----------------------|-----------------|----------------|-----------------|-----|
| Input Name            | CH1             |                | 3               | Ĵ   |
| Input Port            | HDMI1           |                |                 |     |
| EDID Mode             | HDMI 4K2K       | è              |                 | •   |
| Keep Aspect           | N               | Input Cropping | ON              |     |
| Input Window Co<br>X1 | ordinates<br>Y1 | X2             | Y2              |     |
| 500                   | 500             | 3840           | 2160            |     |
| Brightness            |                 | <b>—</b> —     |                 | -   |
| Contrast              |                 |                |                 |     |
|                       |                 |                |                 |     |
|                       |                 |                |                 |     |
|                       |                 |                |                 |     |
|                       |                 |                |                 |     |
|                       |                 |                | ✓ <sub>AP</sub> | PLY |

Touch the X-mark as shown above, the window will be disappeared.

| 1 2 |          |         |      |        |       |           |      |         |           |        | 3    |      |       |                          |
|-----|----------|---------|------|--------|-------|-----------|------|---------|-----------|--------|------|------|-------|--------------------------|
| -   | INPUT IN | IFORMAT | NON  |        |       |           | i co | oordina | te inform | IATION |      |      | æ     | DISPLAY                  |
| СН  | Туре     | Signal  | HDCP | Format | Depth | Size      | WIN  | CH      | х         |        | W    |      | Layer | _                        |
| 1   | HDMI1    |         |      | YCbCr  | 8bit  | 3840x2160 | A    |         |           |        | 4096 | 2160 |       | 409522150/03/04/7        |
| 2   | HDMI2    |         | 22   | RGB    | 8bit  | 3840x2160 | В    |         |           |        |      |      | OFF 🔻 | HDCP                     |
| з   | HDMI3    |         | 22   | RGB    | 8bit  | 3840x2160 | с    |         |           |        |      |      | OFF 🔹 |                          |
| 4   | HDMI4    |         | *    | RGB    | 8bit  | 3840x2160 | D    |         | а         | *      |      | 18   | OFF 🔹 | Format RGB<br>Depth 8bit |

# 6.7 Screen Information

Provide Input information and coordinates of windows and output information.

### 6.7.1 Input Information[<sup>①</sup>]

Shows input information for MSV2. Displays information about Type, Signal, HDCP, Format, Depth, and resolution

#### 6.7.2 Coordinate Information[2]

Displays the coordinates of the current window in real time. In Home, user can change the coordinates by entering a value in the Design Tab while the lock is on.

### 6.7.3 Display[3]

Displays information about the current output. Displays resolution, HDCP, Format, and Depth. User can turn off or use HDCP

# 6.8 Design

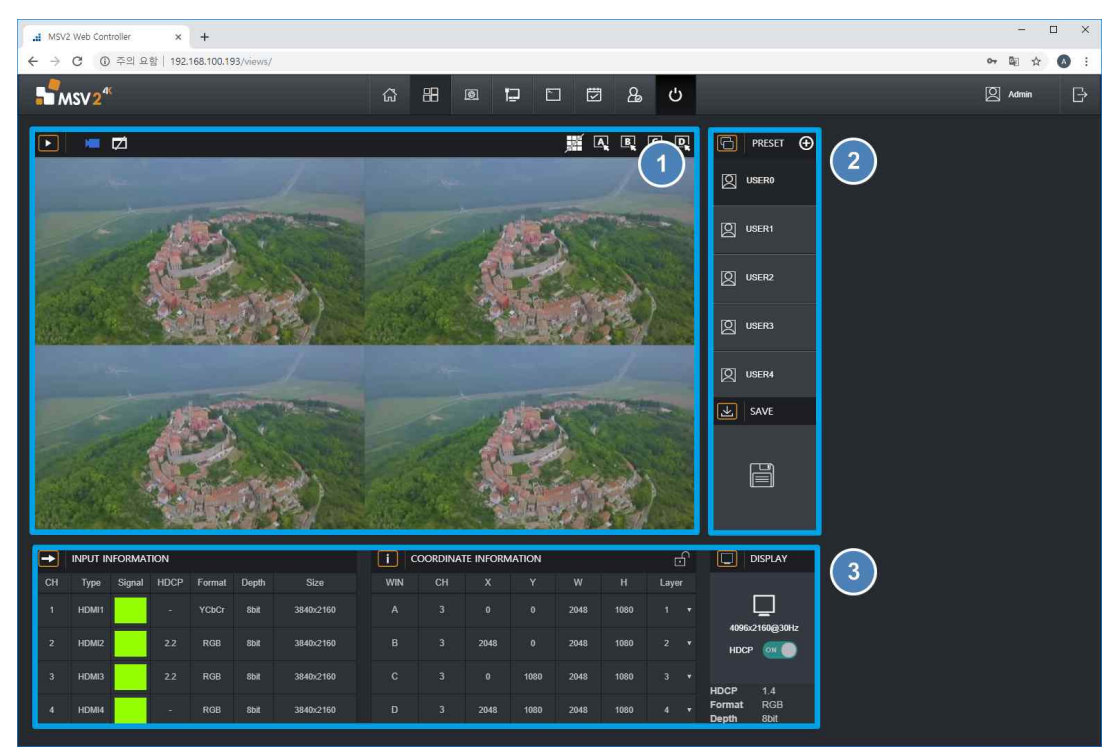

When user select Design in Menu, user can enter design.

- Preview & Screen control window Setting of Screen Layout, Preview, Banner, and Grid select win1~win4
- 2 Layout select button & Layout save Select Layout and Save
- Screen information Input information, coordinate information, Output information,
   Coordinate Setting

### 6.9 Preview & Screen Control Window

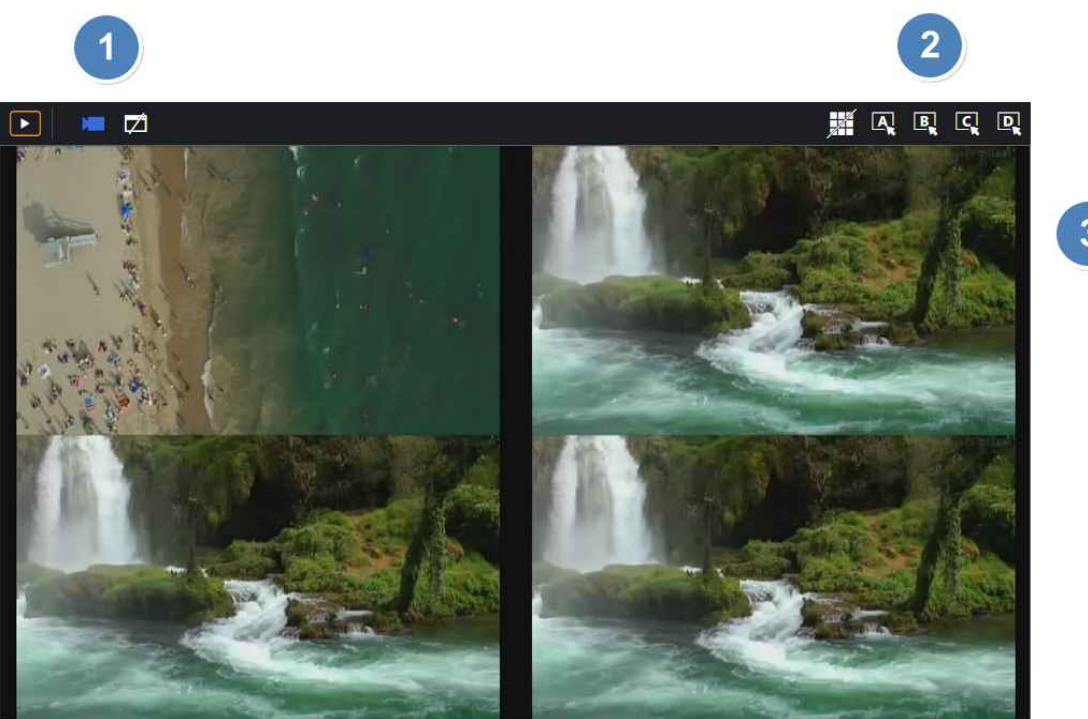

The horizontal and vertical positions of each window can be modified. To adjust the position, place the mouse cursor in the middle of the window and drag the window to the desired position while keeping the left mouse click. When selected for control, the Border color changes to blue. The output display shows the modification process shown on the MSV2 Web controller screen in real time

#### 6.9.1 Preview Mode, Banner[1]

User can off or on streaming function through Preview Mode. Banners can be enabled or turned off through the Banner function.

#### 6.9.2 Grid, Window Selector[2]

The Grid feature helps users to move or resize in standardized pixels when they move or resize the screen.

If fine tuning is difficult, it can be useful to create layouts without overlap between screens.

When the window selection button is pressed, a blue line is created in the corresponding window and is selected. The selected window will have the highest priority.

|  | R | B | Ę | D |
|--|---|---|---|---|
|  |   |   |   |   |
|  |   |   |   |   |
|  |   |   |   |   |
|  |   |   |   |   |
|  |   |   |   |   |
|  |   |   |   |   |
|  |   |   |   |   |
|  |   |   |   |   |
|  |   |   |   |   |
|  |   |   |   |   |

The shape of Grid's

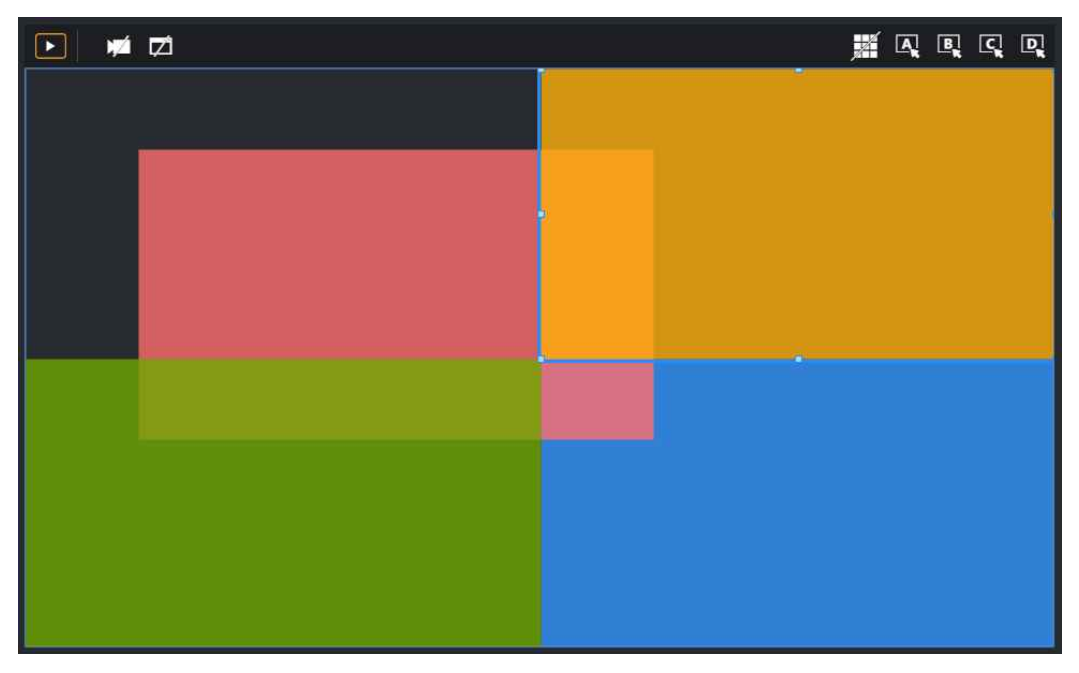

The shape of Window B selected using Window Selector

# 6.9.3 Screen Layout(User Free) [3]

Show modification process displayed on MSV2 Web Manager screen in real time

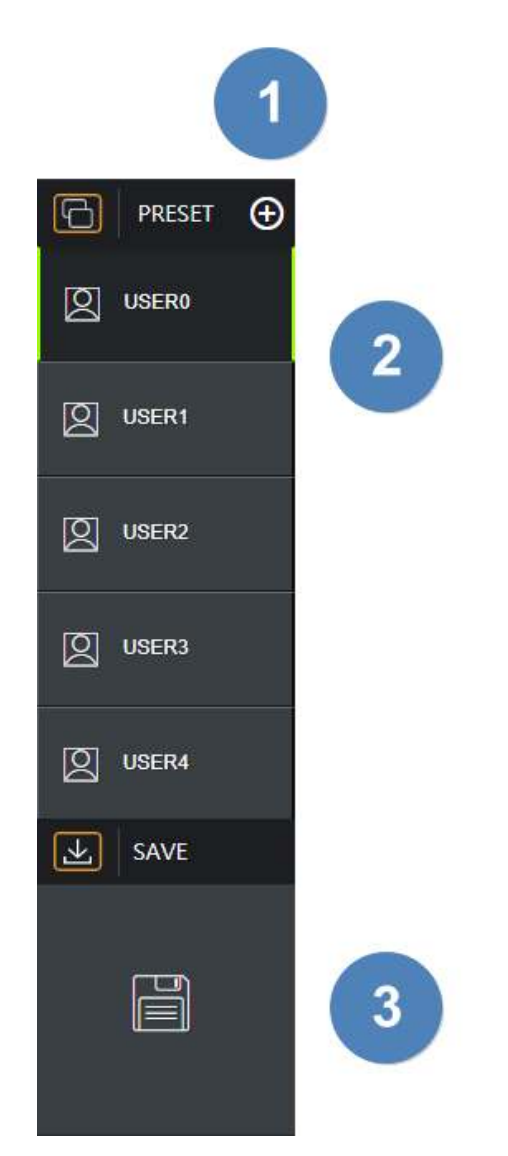

# 6.10 Layout Select Button & Layout Save

Uers can save their desired layout.

Click the layout user wants to save and create the layout by dragging or setting coordinates.

It is also possible to create using the layout of the specified form

# 6.10.1 Layout Option[<sup>①</sup>]

| NEW        | С    | reate l | ayout |   |                         | ×   |
|------------|------|---------|-------|---|-------------------------|-----|
| Select Lay | rout |         |       | A |                         |     |
| Select Inp | ut   |         |       |   |                         |     |
| А          | 1    | 2       | 3     | 4 | L1 +                    |     |
| В          | 1    | 2       | 3     | 4 | L2 -                    |     |
| с          | 1    | 2       | 3     | 4 | L3 -                    |     |
| D          | 1    | 2       | 3     | 4 | L4 +                    |     |
|            |      |         |       |   | <b>✓</b> <sub>APF</sub> | νLY |

When user press the Layout option button, pop up the following window:

The layout specified in Select Layout is available. Select input allows you to specify channels and order layers for each window.

| NEW        | Create Layout            |   |   |   |                 |     |
|------------|--------------------------|---|---|---|-----------------|-----|
| Select Lay | vout<br>B<br>A<br>B<br>D |   |   |   |                 |     |
| Select Inp | ut                       |   |   |   |                 |     |
| A          | 1                        | 2 | 3 | 4 | L1 <del>+</del> |     |
| В          | 1                        | 2 | 3 | 4 | L2 -            |     |
| с          | 1                        | 2 | 3 | 4 | L3 🔻            |     |
| D          |                          |   | 3 |   | x               |     |
|            |                          |   |   |   |                 | νLY |

# 6.10.2 Layout Button[2]

This is Layout space that the user can save. Click the button where you want it to be and then start editing

### 6.10.3 Save Layout[3]

| I MSV2 Web Controller x +             |                          | - • ×                                  |
|---------------------------------------|--------------------------|----------------------------------------|
| <b>S</b> MSV2 <sup>4</sup>            | G H I F I I L U          | X Admin G                              |
|                                       |                          | Preset                                 |
|                                       |                          |                                        |
|                                       |                          |                                        |
|                                       |                          |                                        |
|                                       |                          |                                        |
|                                       |                          |                                        |
| JAN SALE                              |                          | SAVE SAVE                              |
|                                       | Saved.                   |                                        |
|                                       | i COORDINATE INFORMATION | DISPLAY                                |
| CH Type Signal HDCP Format Depth Size |                          |                                        |
| 1 HDMI1 2.2 YCbCr 8bit 3840x2160      |                          |                                        |
| 2 HDMI2 2.2 RGB 8bit 3840x2160        |                          | 4096x2160                              |
| 3 HDMI3 2.2 RGB 8bit 3840x2160        |                          |                                        |
| 4 HDMI4 2.2 RGB 8bit 3840;2160        |                          | Floure 1-4<br>Format RGB<br>Depth 8bit |

Once user has created the desired layout design, touch the Save button to save it to the appropriate layout.

# 6.11 Screen Information

| 1  |          |        |      |        |       |           | 2   |         |           |        |      |      |       | 3                           |  |
|----|----------|--------|------|--------|-------|-----------|-----|---------|-----------|--------|------|------|-------|-----------------------------|--|
| -  | INPUT IN | IFORMA | NON  |        |       |           | i c | oordina | te inform | IATION |      |      | ð     | DISPLAY                     |  |
| СН | Туре     | Signal | HDCP | Format | Depth | Size      | WIN | CH      | х         |        | w    |      | Layer |                             |  |
| 1  | HDMI1    |        |      | YCbCr  | 8bit  | 3840x2160 |     |         |           |        | 4096 | 2160 |       |                             |  |
| 2  | HDMI2    |        | 22   | RGB    | 8bit  | 3840x2160 |     |         |           |        |      |      | OFF 🔻 | 4090X2160@30H2<br>HDCP Он ) |  |
| 3  | HDMI3    |        | 22   | RGB    | 8bit  | 3840x2160 |     |         |           |        |      |      | OFF 🔻 | HDCP 14                     |  |
| 4  | HDMI4    |        |      | RGB    | 8bit  | 3840x2160 |     |         |           |        |      |      | OFF 🔻 | Format RGB<br>Depth 8bit    |  |

Provide output information, coordinates information of window and output information

# 6.11.1 Input Information[<sup>①</sup>]

Shows input information for MSV2. Displays information about Type, Signal, HDCP, Format, Depth, and resolution.

#### 6.11.2 Coordinate Information[2]

Displays the coordinates of the current window in real time.

In Design, USER can change the coordinates by entering a value if the lock doensn't on hanging .

| ic  | OORDINAT | e inform | ATION |     |     | Ŀ    | ና |
|-----|----------|----------|-------|-----|-----|------|---|
| WIN | СН       | х        | Y     | W   | Н   | Laye |   |
| A   | 1        | 500      | 0     | 960 | 540 | 4    | ٠ |
| В   | 2        | 960      | 0     | 960 | 540 | 2    | T |
| с   | 3        | 0        | 540   | 960 | 540 | 3    | T |
| D   | 4        | 960      | 540   | 960 | 540 | 1    | ٠ |

When the lock on the header is unlocked, user can be modified the coordinate value. Touch the coordinates of the desired window and enter a coordinate value. If the coordinate value exceeds the range, it changes to the maximum value of the possible range.

| i o | i COORDINATE INFORMATION |     |     |     |     |             |  |  |  |  |  |  |
|-----|--------------------------|-----|-----|-----|-----|-------------|--|--|--|--|--|--|
| WIN | СН                       | х   | Y   | W   | Н   | Layer       |  |  |  |  |  |  |
| А   | 1                        | 500 | 0   | 960 | 540 | 4 •         |  |  |  |  |  |  |
| В   | 2                        | 960 | 0   | 960 | 540 | 2<br>3<br>4 |  |  |  |  |  |  |
| с   | 3                        | 0   | 540 | 960 | 540 | OFF<br>3 ¥  |  |  |  |  |  |  |
| D   | 4                        | 960 | 540 | 960 | 540 | 1 🔻         |  |  |  |  |  |  |

User can also change the order of the layers

Select the Layer button of the desired window and select Priority to take effect.

The larger the number, the higher the priority and placed at the top of the screen.

### 6.11.3 Display[3]

Displays information about the current output. Displays resolution, HDCP, Format, and Depth..

# 6.12 System

| .d MSV2                         | Web Contr         | roller | ×         | +                         |           |             |       |        |            |        |      |      |    |                                                                             | -                                                   |               |
|---------------------------------|-------------------|--------|-----------|---------------------------|-----------|-------------|-------|--------|------------|--------|------|------|----|-----------------------------------------------------------------------------|-----------------------------------------------------|---------------|
| $\leftrightarrow$ $\rightarrow$ | C O               | 주의 요집  | 함   192.1 | 168.100. <mark>1</mark> 9 | 93/views/ |             |       |        |            |        |      |      |    |                                                                             | ov 🕁 📴 🖸                                            | V 🔕 E         |
| <b>.</b>                        | SV2 <sup>4€</sup> |        |           |                           |           |             | ធ     | 88     | 6          | 5% C   | ] 🖾  | പു   | Ģ  |                                                                             | Admi                                                | n [→          |
|                                 |                   | 2      |           |                           |           | - 4096x2160 | ↓ OFF |        |            |        |      | c    | co | System                                                                      | Serial Number                                       |               |
|                                 |                   |        |           |                           |           |             |       |        |            |        |      |      |    | MSV2<br>Main board<br>Hartware<br>1.00<br>Network board<br>Hartware<br>0.10 | 00000000000<br>Software<br>1.00<br>Software<br>0.95 |               |
|                                 |                   |        |           | and a                     |           |             |       |        |            |        |      |      |    | Mac<br>00:00:00:00:00:00<br>Firmware                                        | System Clock<br>2019-01-01 00:19:04                 |               |
|                                 |                   |        | 1         |                           |           |             |       |        |            |        |      |      |    | Choose a file :                                                             | Brow                                                | <sup>30</sup> |
| <b></b>                         | INPUT IN          | FORMAT | ION       |                           |           |             |       | OORDIN | ATE INFORM | MATION |      |      | ₿  |                                                                             |                                                     |               |
| СН                              | Туре              | Signal |           | Format                    | Depth     |             | WIN   |        |            |        |      |      |    |                                                                             |                                                     |               |
| <u>t</u>                        | HDMI1             |        |           | YCbCr                     | 8bit      | 3840x2160   |       |        |            |        | 2048 | 1080 |    |                                                                             |                                                     |               |
| 2                               | HDMI2             |        |           |                           | 8bit      | 3840x2160   |       |        | 2048       |        | 2048 | 1080 |    |                                                                             |                                                     |               |
| 3                               | HDMI3             |        |           |                           | 8bit      | 3840x2160   |       |        |            | 1080   | 2048 | 1080 |    |                                                                             |                                                     |               |
| 4                               | HDMI4             |        |           |                           | 8bit      | 3840x2160   |       |        | 2048       | 1080   | 2048 | 1080 |    |                                                                             |                                                     |               |

user can check the version of MSV2 and various settings in the system.

The name of the device, MSV2 serial number, hardware/ software version, Mac address, system clock, and an upload button for firmware upgrade exists

#### 6.12.1 Device Name

Shows input information for MSV2.

Displays information about Type, Signal, HDCP, Format, Depth, and resolution

#### 6.12.2 System Clock

Displays the system time of the current MSV2.

Click to set the time. When user connect to the Web, the host automatically performs

synchronization with the host if the time differs from the PC

|  |         |           |              |      |    |          |          | N<br>H | lain board<br>ardware<br>100<br>etwork boa | rd     | Software            |
|--|---------|-----------|--------------|------|----|----------|----------|--------|--------------------------------------------|--------|---------------------|
|  |         |           |              |      |    |          |          |        | ardware                                    |        | Software            |
|  |         |           | Time Setu    | p    |    |          |          |        | 1.00                                       | ×      |                     |
|  |         |           | Year         | Mon  | th | Day      | Ho       | ar     | Minute                                     | Second | 2019-07-15 14:07:08 |
|  |         |           | 2017         | 05   |    | 13       | 12       | 2      | 05                                         | 02     |                     |
|  |         |           | 2018<br>2019 | 06   |    | 14<br>15 | 1:<br>1- | 3      | 06                                         | 03     |                     |
|  |         |           | 2020         | 08   |    | 16       | 15       | õ      | 08                                         | 05     | Browse              |
|  |         |           | 2021         | 09   |    | 17       | 16       | 5      | 09                                         | 06     |                     |
|  |         |           |              | Cane | el |          |          |        | ок                                         |        |                     |
|  | OORDINA | te inform | MATION       |      |    | 6        | 5        |        |                                            |        |                     |
|  |         |           |              |      |    |          |          |        |                                            |        |                     |
|  |         |           |              |      |    |          |          |        |                                            |        |                     |
|  |         |           |              |      |    |          |          |        |                                            |        |                     |

If user wants to adjust the time manually, press System Clock to display the following Time Setup window.

Time Setup allows user to set the time user wants.

When the time setting is complete, press OK to apply.

#### 6.12.3 Firmware

Firmware upgrade is possible through MSV2 Web Manager.

If a pkg file exists, the upgrade will proceed automatically after user click the button

# 6.13 Network

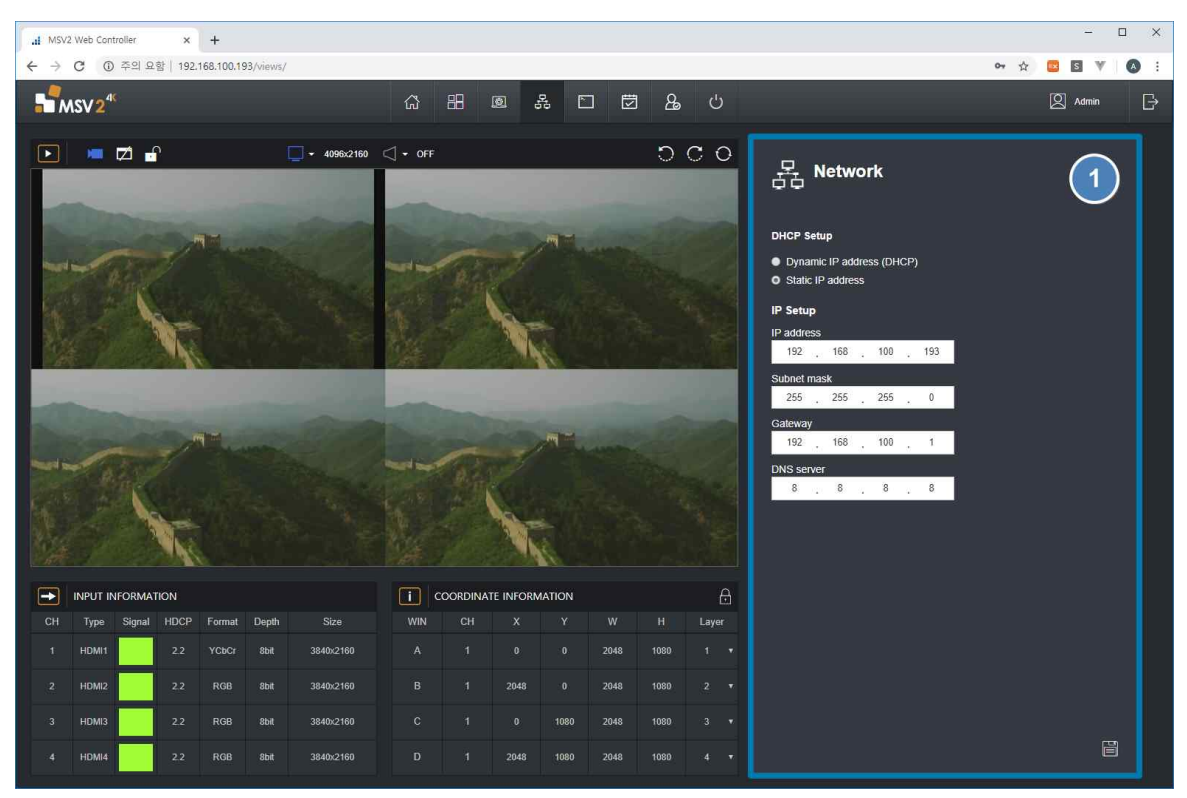

User can view network information such as IP, Gateway, Subnet, DNS, and so on on, and change the network settings.

DHCP features are available.

Check MSV2 OSD for the changed IP and connect to the web. Creates the desired network

setting value and is saved by pressing the Save button.

Only digits 0-255 can be entered, no other characters or numbers can be created

#### 6.13.1 DHCP Setup

When DHCP mode is set, IP is automatically set

### 6.13.2 IP Setup

If you are using static IP, set the IP address in IP setup

# 6.14 Communication

| di MSV2 Web Controller × +             |                                 | - 🗆 ×         |
|----------------------------------------|---------------------------------|---------------|
| ← → C ① 주의 요함   192.168.100.193/views/ |                                 | ⊶ 🕁 🖪 ¥ 🔕 :   |
| MSV 2 <sup>4C</sup>                    |                                 | 🛛 Admin 🕞     |
| <ul> <li>• 499-2160</li> </ul>         |                                 | Communication |
|                                        |                                 |               |
| CH Type Signal HDCP Format Depth Size  | WIN CH X Y W H Layer            |               |
| 1 HDMi1 2.2 YCbCr 8bit 3840x2160       | A 1 0 0 2048 1080 1 •           |               |
| 2 HDMI2 2.2 RGB 8bit 3840x2160         | B 1 2048 0 2048 1080 2 ♥        |               |
| 3 HDMI3 2.2 RGB 8bit 3840x2160         | C 1 0 1080 2048 1080 3 <b>•</b> |               |
| 4 HDMI4 2.2 RGB 8bit 3840x2160         | D 1 2048 1080 2048 1080 4 •     | Ē             |

User can set UART settings and TCP/IP settings. Baud rate setting and Port setting are possible

# 6.15 Schedule

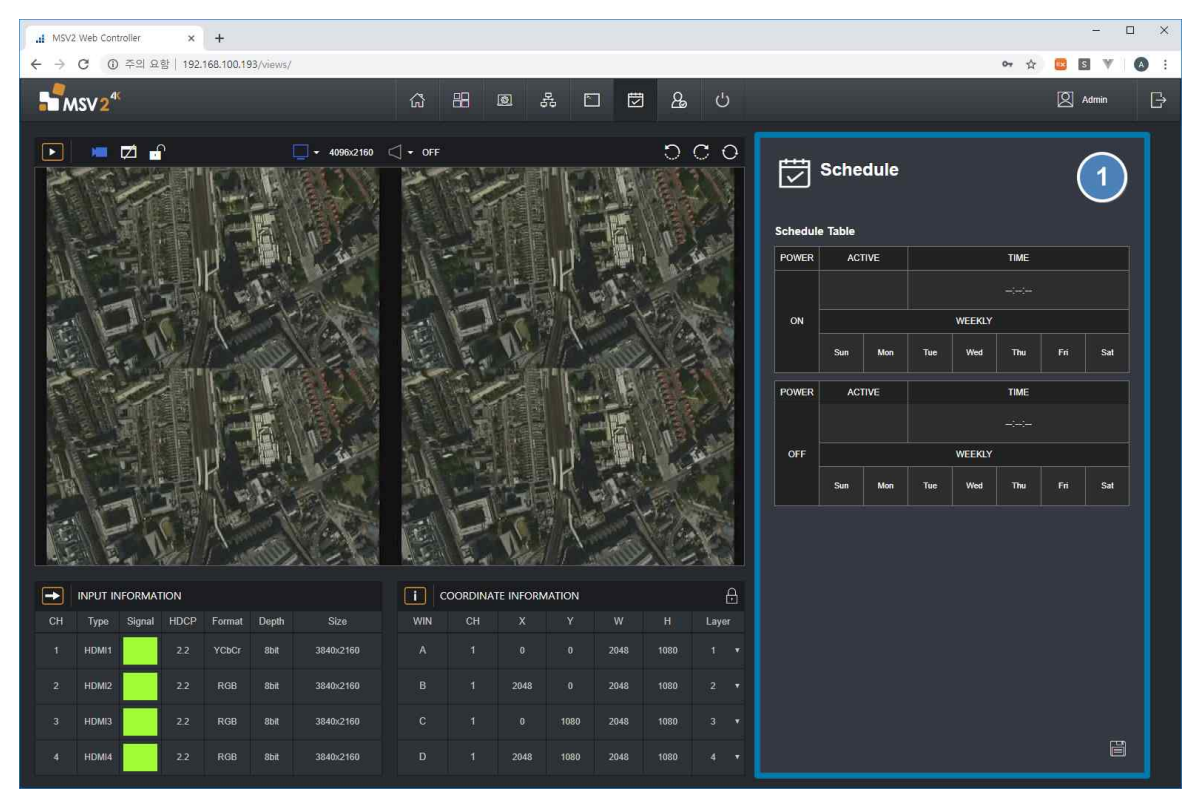

MSV2 schedule functionality is available. user can set the power on, off time to automatically turn MSV2 on or off when necessary

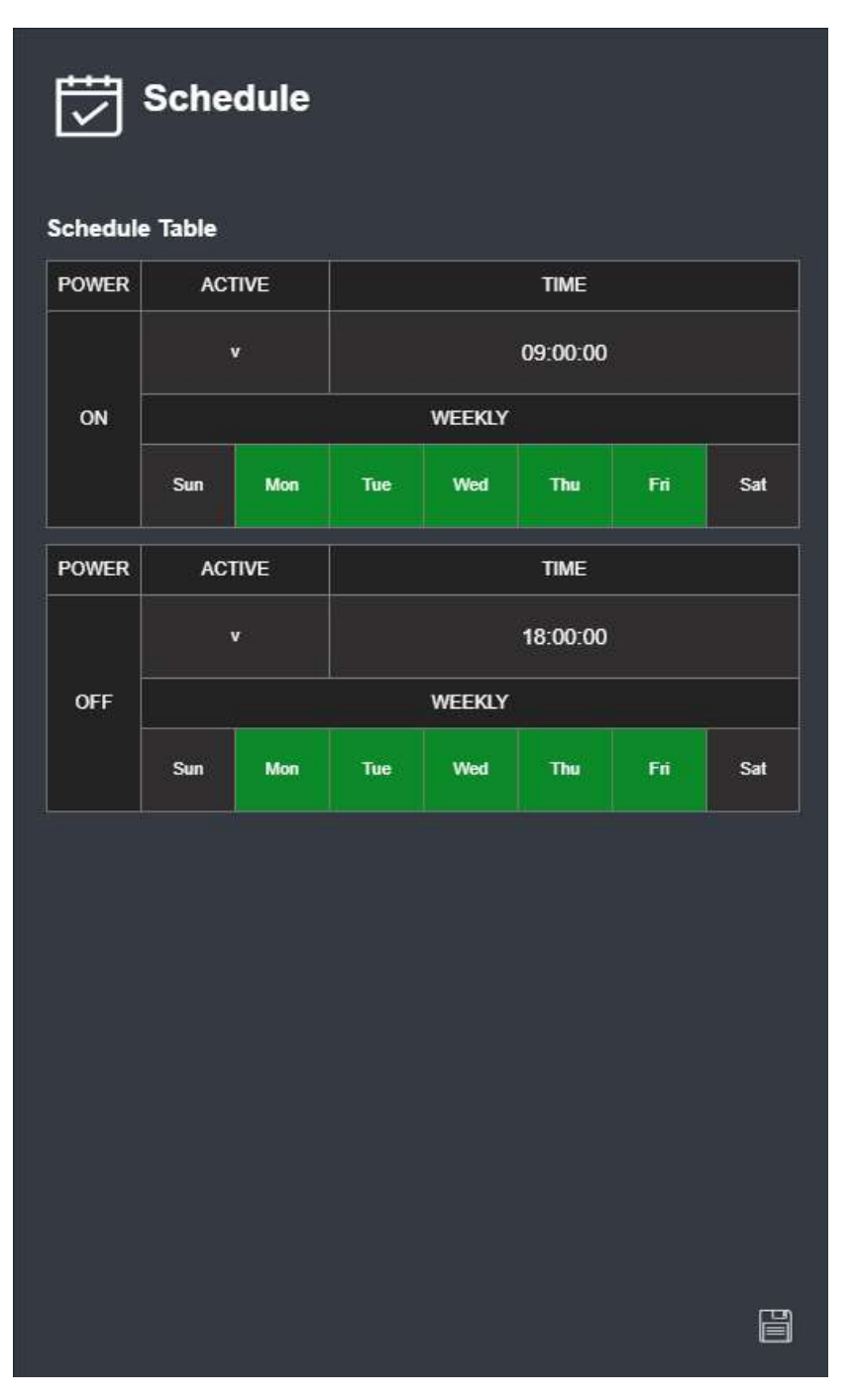

Active is enabled, Time is on or off, and WEEKLY is the day of the week when the schedule function will operate.

The green part is the active part. Set the schedule user wants and click the Save button to take effect.

# 6.16 Account

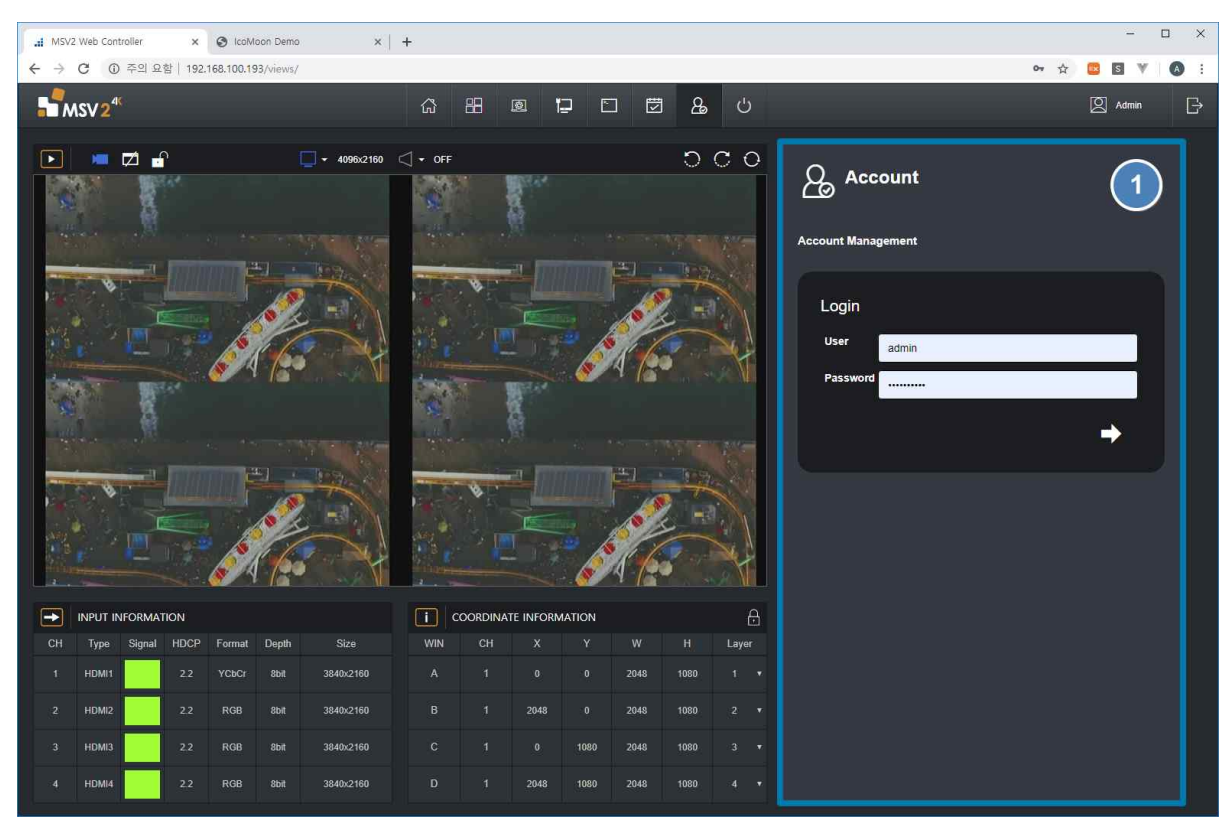

User can change the account information for MSV2. After logging in again, you can set the ID, password, and device name of your account

|                     | Account          |  |  |  |  |  |  |  |  |  |
|---------------------|------------------|--|--|--|--|--|--|--|--|--|
| Account Manageme    | ent              |  |  |  |  |  |  |  |  |  |
| Change acc          | ount             |  |  |  |  |  |  |  |  |  |
| Selects user        | Admin •          |  |  |  |  |  |  |  |  |  |
| Device name         | Device name      |  |  |  |  |  |  |  |  |  |
| Username            | Username         |  |  |  |  |  |  |  |  |  |
| Password            | Password         |  |  |  |  |  |  |  |  |  |
| Confirm<br>password | Confirm password |  |  |  |  |  |  |  |  |  |
|                     |                  |  |  |  |  |  |  |  |  |  |

After connecting, the following window will appear:

Selects user is the list of users to change (MSV2 provides Admin, guest1, guest2 total 3 accounts), and Device name is the name to enter the Device name column (see Manual 6.4.2). Username, password means ID and password when logging in.

Once you have completed all of the values, user can save it by click the shape of arrow. New account will be applied after power off and restart of MSV2.

# 6.17 Shut down

| ai MSV.                         | 2 Web Cont         | roller | ×        | IcoM      | loon Demo | ×           | +     |         |           |        |      |      |       |              | - 🗆 X           |
|---------------------------------|--------------------|--------|----------|-----------|-----------|-------------|-------|---------|-----------|--------|------|------|-------|--------------|-----------------|
| $\leftrightarrow$ $\rightarrow$ | C 0                | 주의 요   | 함   192. | 168.100.1 | 93/views/ |             |       |         |           |        |      |      |       |              | 🕶 🕁 🛄 🗑 🖲 🖤 🔕 🗄 |
| 5                               | ASV2 <sup>4€</sup> |        |          |           |           |             | ធ     | 88      | ø 1       | 2 0    |      | 3 2  | Q     |              | 🛛 Admin 🕞       |
|                                 |                    |        |          |           |           | ➡ 4096x2160 | ↓ OFF |         |           |        |      | C    | сo    | ပံ Shut Down | 1               |
| Sec. 1                          |                    | P      |          |           |           |             |       |         |           |        |      |      |       | Q            | Ċ               |
| and the second second           |                    |        |          |           |           |             |       |         |           |        |      |      |       |              |                 |
|                                 | INPUT IN           | FORMAT | 10N      |           |           |             | i     | OORDINA | te inform | IATION |      |      | ₿     |              |                 |
| СН                              | Туре               | Signal |          | Format    | Depth     |             | WIN   |         |           |        |      |      | Layer |              |                 |
| 1                               | HDMI1              |        |          | YCbCr     | 8bit      | 3840x2160   |       |         |           |        | 2048 | 1080 |       |              |                 |
| 2                               | HDMI2              |        |          | RGB       | 8bit      | 3840x2160   |       |         | 2048      |        | 2048 | 1080 |       |              |                 |
| 3                               | HDMI3              |        |          | RGB       | 8bit      | 3840x2160   |       |         |           | 1080   | 2048 | 1080 |       |              |                 |
| 4                               | HDMI4              |        |          |           | 8bit      | 3840x2160   |       |         | 2048      | 1080   | 2048 | 1080 |       |              |                 |

The MSV2 web controller provides Shutdown and Restart functions.

It is available when powering off or restarting MSV2.

# 7. MSV2 OSD

MSV2 supports the On Screen Display (OSD) feature. The OSD can be controlled by the front panel..

# 7.1 OSD Introduction

When press the Menu button, display the OSD in the center of the screen.

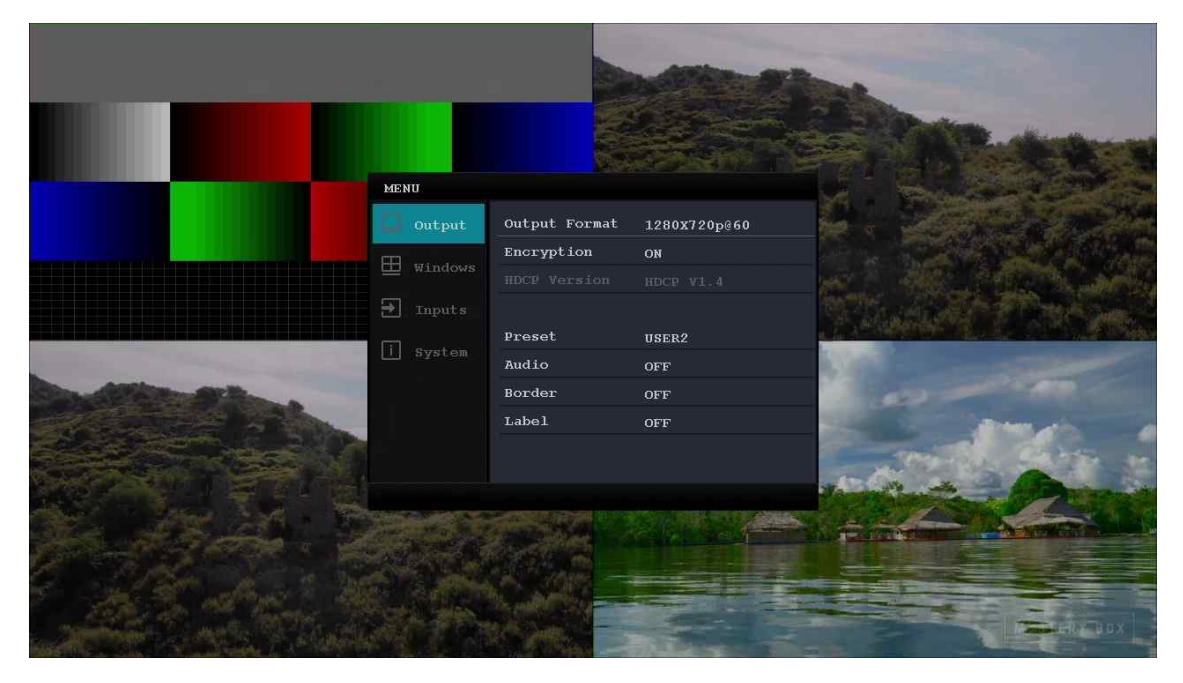

#### OSD Menu operating button

Menu button : Display or exit OSD menu

Right button : User can go down a step in the menu hierarchy or increase and select of the Item value.

Left button : User can go up a step in the menu hierarchy or decrease the Item value. Up /Down button : Move up/down the menu list or increase or decrease the Item value by 10.. OK button : Select a menu or set an Item value.

| Layer 1 | Layer 2       | Layer 3      | Layer 4 | Note                                               |
|---------|---------------|--------------|---------|----------------------------------------------------|
|         |               | 1920x1080@60 |         | Only the resolution                                |
|         | Output format | 3840x2160@60 |         | supported by the display<br>device is displayed in |
|         |               | 4096x2160@60 |         | the list.                                          |
|         | Eneryption    | ON           |         |                                                    |
|         | Encryption    | OFF          |         |                                                    |
| Output  | HDCP Version  | HDCP Ver     |         |                                                    |
|         |               | QUAD         |         |                                                    |
|         |               | 3SIDE        |         |                                                    |
|         | Drocot        | 3BOTTOM      |         |                                                    |
|         | Flesel        | USER0        |         |                                                    |
|         |               | USER1        |         |                                                    |
|         |               | USER2        |         |                                                    |

### [Table 9] OSD Control buttons

| Windows         USER4<br>GH 1<br>CH 2<br>CH 3<br>Channel1<br>Channel2<br>Channel2         Intermet<br>Channel2           Audio         Channel3<br>Channel2         Intermet<br>Channel2         Intermet<br>Channel2           Border         Off         Intermet<br>Off         Intermet<br>Channel3         Intermet<br>Channel3           Border         On         Intermet<br>Off         Intermet<br>Channel4         Intermet<br>Channel3           Window A         Impeout         Intermet<br>Channel4         Intermet<br>Channel4         Intermet<br>Channel4           Vindow A         Scale mode         Same<br>assure         Same<br>assure         Same<br>assure           Window A         Scale mode         Same<br>assure         Same<br>assure         Same<br>assure           Window D         Same as window A         Input format<br>Color space         Input format<br>Color space         Input format<br>Color space           HDCP Version         HDCP Version         HDCP Ver<br>HDM 4K2K         Input format<br>Color space         Input format<br>Color space           HDMI 4K2K         HDMI<br>HDMI<br>VIXGA         Input format<br>Color space         Input format<br>Color space         Input format<br>Color space           HDCP Version         HDCP Ver<br>HDMI 120p         Input format<br>DVI XGA         Input format<br>Color space         Input format<br>Color space         Input format<br>Color space         Input format<br>Color space         Input format<br>Color space                                                                                                    |          |             | USER3            |            |              |
|----------------------------------------------------------------------------------------------------|----------|-------------|------------------|------------|--------------|
| Windows         Window A         Channel1         Channel2           Windows         Off         Channel4         Channel4           Use         On         Channel4         Channel4           Use         On         Channel4         Channel4           Use         On         Channel4         Channel4           Use         On         Channel4         Channel4           Use         On         Channel4         Channel4           Use         Off         Channel4         Channel4           Use         Off         Channel4         Channel4           Use         Off         Channel4         Channel4           Use         Off         Channel4         Channel4           Use         Channel4         Channel4         Channel4           Use         Channel4         Channel4         Channel4           Use         Scale mode         Same aspect         X pos           Y pos         Vindow D         Same as window A         Mindow           Window C         Same as window A         Mindow D         Mindow A           Use         Channel1         Color space         HDMI Mindow           Use         Channel4                                                                                                    |          |             | USER4            |            |              |
| Windows                                                                                                    |          |             | CH 1             |            |              |
| Windows         Channel1         Channel1         Channel2         Channel2         Channel3         Channel3         Channel3         Channel3         Channel3         Channel3         Channel3         Channel3         Channel3         Channel3         Channel3         Channel3         Channel3         Channel3         Channel4         Channel3         Channel3                                                                                                    |          |             | CH 2             |            |              |
| Off 0<br>Channel1         Channel2           Audio         Channel2         Channel3           Channel3         Channel4         Channel4           Channel4         Channel4         Channel4           Orf         Imeout         Channel4           Label         On         Channel4           Off         Channel4         Channel4           Label         On         Channel4           Off         Channel4         Channel4           VindowA         Channel4         Channel4           VindowA         Scale mode         Same<br>aspect           Y pos         Window A         Miduh           Window B         Same as window A         Miduh           Window C         Same as window A         Miduh           Window D         Same as window A         Miduh           Window D         Same as window A         Miduh           Miduh         Channel4         Channel4           Window C         Same as window A         Miduh           Miduh         Channel4         Channel4           Channel4         Channel4         Channel4           Window C         Same as window A         Miduh           Miduh                                                                                                    |          |             |                  |            |              |
| Windows         Channel1                                                                                                    |          |             |                  |            |              |
| Audio         Channel12         Channel2           Audio         Channel3         Channel4           Off                                                                                                    |          |             | CH 4             |            |              |
| Audio         Channel2         Channel3           Channel4         Channel4         Channel4           Off         Imeout         Channel4           Border         On         Channel4           Label         Off         Channel1           Channel4         Channel4         Channel5           Label         Off         Channel1           Off         Channel4         Channel4           Layer1         Channel4         Channel4           Layer2         Channel4         Channel4           Layer3         Layer4         Channel4           Y pority         Layer3         Channel4           Vindow A         Scale mode         Same           Y pos         Fit Window         Same           Y pos         Mindow C         Same as window A           Window C         Same as window A         Mindow Color space           Window D         Same as window A         Mindow           Color space         HDMI         Color space           HDCP Version         HDCP Ver.         HDMI           HDMI         1080p.         DVI VIXGA           DVI VIXGA         DVI VIXGA         DVI VIXGA           Brightness </td <td></td> <td></td> <td>Channell</td> <td></td> <td></td>                                                                                                    |          |             | Channell         |            |              |
| Audio         Channel4<br>Channel4         Immedia           Off         Immedia         Immedia           Border         On         Immedia           Label         On         Immedia           On         Immedia         Immedia           Label         On         Immedia           On         Immedia         Immedia           VindowA         Input Port         Channel1           Channel4         Immedia         Immedia           VindowA         Scale mode         Same<br>aspect           X pos         Imput name         Imput name           Window B         Same as window A         Imput name           Window D         Same as window A         Imput name           Window D         Same as window A         Imput name           Window D         Same as window A         Imput name           Input name         Imput name         Imput name           Input name         Imput name         Imput name           Input name         Imput name         Imput name           Input name         Imput name         Imput name           Input name         Imput name         Imput name           Input name         Imput name                                                                                                    |          |             |                  |            |              |
| Image         Channel4         Image           Border         On         Image           On         Image         Image           Label         On         Image           On         Image         Image           Input Port         Channel2         Channel3           Channel4         Image         Image           Vindow A         Image         Image           Window A         Image         Image           Vindow A         Image         Image           Vindow A         Image         Image           Vindow B         Scale mode         Same as window A           Vindow B         Same as window A         Image           Window B         Same as window A         Image           Window D         Same as window A         Image           Window D         Same as window A         Image           Input name         Imput format         Imput format           Input format         Imput format         Imput format           Input format         Imput format         Imput format           Imput format         Imput format         Imput format           Imput format         Imput format         Imput format                                                                                                    |          | Audio       | Channel3         |            |              |
| ImageOffImageBorderOnImageDefeneOffImageLabelOnImageOffImageImageOffImageImageInput PortChannel1Channel2Channel2Channel3Channel3Imput PortChannel3Imput PortImageImput PortImageImput PortImageImput PortImageImput PortImageImput PortImageImput PortImageImput PortImageImput PortImageImput NameImageImput NameImageImput Input NameImageImput Input Input ImageImageImput Input ImageImageImput Input ImageImageImput Input ImageImageImput Input ImageImageImput Input ImageImageImput Input ImageImageImput Input ImageImageImput Input ImageImageImput Input ImageImageImput Input ImageImageImput Input ImageImageImput Input ImageImageImput ImageImageImput ImageImageImput ImageImageImput ImageImageImageImageImageImageImageImageImageImageImageImageImageImageImage <td< td=""><td></td><td></td><td>Channel4</td><td></td><td></td></td<>                                                                                                    |          |             | Channel4         |            |              |
| Border         Timeout         Imeout           On         Off         Off           Label         On         Off           Off         Channel1         Channel2           Channel2         Channel2         Channel3           Channel4         Layer1         Layer3           Layer3         Layer3         Layer3           Layer3         Layer3         Layer3           Layer4         Priority         Eaver1           Yos         Note         Same as window A           Window B         Same as window A         Note           Window B         Same as window A         Note           Window C         Same as window A         Note           Window D         Same as window A         Note           Window D         Same as window A         Note           Window D         Same as window A         Note           Hour Input format         Color space         Note           HDUI 10000         HDMI 4K2K         HDMI           10800         HDMI 108         10800           Vi UXGA         DVI UXGA         DVI UXGA           DVI UXGA         DVI UXGA         DVI UXGA           Brightness                                                                                                    |          |             | Off              |            |              |
| Border         On         Impout           Input Orf         Impout         Impout           Iabel         Off         Impout           Off         Imput Port         Channel1           Channel3         Channel4         Imput Port           Imput Port         Channel3         Channel4           Vindow A         Imput Port         Imput Port           Fit window         Same         Same           Vindow A         Same         Same           Window C         Same as window A         Imput Port           Window C         Same as window A         Imput Port           Window C         Same as window A         Imput Port           Window C         Same as window A         Imput Port           Window C         Same as window A         Imput Port           Window C         Same as window A         Imput Port           Window D         Same as window A         Imput Port           Input Port         Imput Port         Imput Port           Input Port         Imput Port         Imput Port           Imput Port         Imput Port         Imput Port           Imput Port         Imput Port         Imput Port           Imput Port                                                                                                    |          |             | Timeout          |            |              |
| Off         Imeout           Label         On                                                                                                    |          | Border      | On               |            |              |
| Imeaut         Imeout         Imeout<                                                                                                    |          |             | Off              |            |              |
| Label         On         Off           Off         Channel1         Channel2           Channel3         Channel4         Channel4           Input Port         Layer1         Layer3           Layer3         Layer3         Layer3           Layer3         Layer3         Layer4           Y pos         Y pos         Y pos           Window B         Same as window A         Y pos           Window C         Same as window A         Y pos           Window D         Same as window A         HDRU romat           Window D         Same as window A         HDRU romat           Input name         Input format         HDCP Version           HDCP Version         HDMI 4422K         HDMI 1422K           HDMI 1260p         HDMI 1422K         HDMI 1422K           HDMI 1260p         HDMI 1422K         HDMI 1422K           HDMI 1200p         DVI VXGA         DVI VXGA           DVI VXGA         DVI VXGA         DVI VXGA           DVI VXGA         DVI VXGA         DVI VXGA           DVI XGA         DVI XGA         DVI XGA           Brightness         0~100         Default : 50           Channel2         Same as Channel1         DVI                                                                                                    |          |             | Timeout          |            |              |
| Input         Off         Channel1           Input Port         Channel2<br>Channel3<br>Channel4<br>Layer1<br>Layer3<br>Layer3<br>Layer3<br>Layer4           Window A         Priority         Layer3<br>Layer3<br>Layer4           Window B         Scale mode         Same<br>aspect           Y pos                                                                                                    |          | Label       | On               |            |              |
| Windows         Window A         Input Port         Channel1<br>Channel3<br>Channel4<br>Layer1<br>Layer2<br>Layer3<br>Layer4           Window A         Priority         Layer3<br>Layer4           Scale mode         Same<br>aspect           X pos         None           Window B         Same as window A           Window C         Same as window A           Window D         Same as window A           Window D         Same as window A           Window D         Same as window A           Window D         Same as window A           HDCP Version         HDCP Ver.           HDCP Version         HDCP Ver.           HDMI 1080p         HDMI 1080p           HDMI 1080p         DVI www.           Brightness         0-100           Default : 50         Contrast           Channel3         Same as Channel1           Channel3         Same as Channel1                                                                                                    |          |             | Off              |            |              |
| Windows         Input Port         Channel2<br>Channel3<br>Channel4<br>Channel4           Window A         Layer1<br>Layer3<br>Layer3<br>Layer4           Priority         Layer3<br>Layer4           Fit window         Same<br>aspect           X pos                                                                                                    |          |             |                  | Channel1   |              |
| Input Port         Input Port         Input Port           Imput Port         Imput Port         Imput Port           Imput Port         Imput Port         Imput Port           Windows         Priority         Imput Port           Window A         Priority         Imput Port           Scale mode         Same         Same           X pos         Priority         Imput Port           Window B         Same as window A         Priority           Window C         Same as window A         Priority           Window D         Same as window A         Priority           Window D         Same as window A         Priority           Input name         Input name         Priority           Input name         Input format         Priority           Color space         Priority         Priority           HDCP Version         HDCP Ver.         HDMI           HDMI         1080p         Priority           HDMI         1080p         Priority           HDMI         1080p         Priority           HDMI         1080p         Priority           HDMI         1080p         Priority           Brightness         0-100         Priorit                                                                                                    |          |             |                  | Channel?   |              |
| Windows         Window A         Iayer1<br>Layer2<br>Layer3<br>Layer4<br>Fit window           Scale mode         Fit window           Scale mode         Same<br>aspect           X pos<br>Y pos                                                                                                    |          |             | Input Port       | Channel3   |              |
| Windows         Window A         Priority         Layer1<br>Layer2<br>Layer3<br>Layer4           Window A         Scale mode         Same<br>aspect           X pos         Yos           Y pos         Window A           Window B         Same as window A           Window C         Same as window A           Window D         Same as window A           Window D         Same as window A           Window D         Same as window A           Window D         Same as window A           Input name         Input format           Color space         HDCP Ver.           HDCP Version         HDCP Ver.           HDMI 4K2K         HDMI           Unput format         Divit Mick           UNU XGA         DVI UXGA           DVI UXGA         DVI UXGA           DVI UXGA         DVI UXGA           DVI UXGA         DVI UXGA           DVI UXGA         DVI XGA           Brightness         0~100           Channel2         Same as Channel1           Channel4         Same as Channel1                                                                                                    |          |             |                  | Channel    |              |
| Windows         Priority         Layer1<br>Layer3<br>Layer4           Window A         Scale mode         Fit window<br>Same<br>aspect           X pos         Nos           Y pos         Window           Window B         Same as window A           Window C         Same as window A           Window C         Same as window A           Window D         Same as window A           Window C         Same as window A           Window D         Same as window A           Window D         Same as window A           Unput format         Color space           HDCP Version         HDCP Ver.           HDCP Version         HDMI           HDMI         2160p           HDMI         2160p           DVI UXGA         DVI UXGA           DVI UXGA         DVI UXGA           DVI UXGA         DVI UXGA           DVI XGA         DVI XGA           DVI XGA         DVI XGA           DVI XGA         DVI XGA           DVI XGA         DVI XGA           DVI XGA         DVI XGA           DVI XGA         DVI XGA           DVI XGA         DVI XGA           DVI XGA         DVI XGA           DV                                                                                                    |          |             |                  |            |              |
| Windows         Priority         Layer2<br>Layer3<br>Layer4           Window A         Fit window           Scale mode         Same<br>aspect           X pos                                                                                                    |          |             |                  | Layer      |              |
| Windows     Layer3<br>Layer4<br>I Layer4<br>Fit window       Window A     Scale mode     Same<br>aspect       X pos                                                                                                    |          |             | Priority         | Layer2     |              |
| Window A         Eager4<br>Fit window<br>Same<br>aspect           Y pos                                                                                                    |          |             | 5                | Layer3     |              |
| Windows         Fit window<br>Same<br>aspect           X pos                                                                                                    |          | Window A    |                  | Layer4     |              |
| Innotion of the second second            | Windows  |             |                  | Fit window |              |
| Input         Image: Channel1         Image: Channel2         Image: Channel2                                                                                                    | VIIIdowo |             | Scale mode       | Same       |              |
| X pos         Image: Mark Signature           Y pos         Image: Mither Signature           Windw B         Same as window A           Window C         Same as window A           Window D         Same as window A           Window D         Same as window A           Window D         Same as window A           Window D         Same as window A           Window D         Same as window A           Input name         Imput format           Color space         Imput format           HDCP Version         HDCP Ver.           HDCP Version         HDMI           2160p         1080p           DVI         2160p           DVI         DVI           Brightness         0~100           DVI XGA         DVI XGA           DVI XGA         DVI XGA           DVI XGA         DVI XGA           DVI XGA         DVI XGA           DVI XGA         DVI XGA           DVI XGA         DVI XGA           DVI XGA         DVI XGA           DVI XGA         DVI XGA           DVI XGA         DVI XGA           DVI XGA         DVI XGA           DVI XGA         Same as Channel1                                                                                                    |          |             |                  | aspect     |              |
| Y pos         Image: Midth         Image: Midth                                                                                                    |          |             | X pos            |            |              |
| Width         Image: Median Constraints           Window B         Same as window A         Image: Constraints           Window C         Same as window A         Image: Constraints           Window D         Same as window A         Image: Constraints           Window D         Same as window A         Image: Constraints           Input name         Image: Constraints         Image: Constraints           Input format         Image: Constraints         Image: Constraints           Color space         Image: Constraints         Image: Constraints           HDCP Version         HDCP Ver.         Image: Constraints           HDMI         2160p         Image: Constraints           HDMI         2160p         Image: Constraints           HDMI         1080p         Image: Constraints           DVI         WSKGA         DVI           DVI         WSKGA         DVI           DVI         WSKGA         DVI           DVI UXGA         DVI VI SCA         DVI           DVI SKGA         DVI VI SCA         DVI           Channel2         Same as Channel1         Image: Constraint           Channel3         Same as Channel1         Image: Constraint           Channel4         Same as Chan                                                                                                    |          |             | Y pos            |            |              |
| Height         Image: Constraint of the system           Window B         Same as window A           Window C         Same as window A           Window D         Same as window A           Window D         Same as window A           Window D         Same as window A           Input name         Input format           Input format         Input format           Color space         HDCP Ver.           HDCP Version         HDCP Ver.           HDMI 4K2K         HDMI           2160p         HDMI           1080p         DVI           Wisk         Mode           EDID Mode         DVI           Wisk         Wisk           Brightness         0~100           Default : 50         Contrast           Channel2         Same as Channel1           Channel4         Same as Channel1                                                                                                    |          |             | Width            |            |              |
| Window B         Same as window A         Impute as window A           Window D         Same as window A         Impute as window A           Window D         Same as window A         Impute as window A           Input name         Impute format         Impute format           Color space         Impute format         Impute format           Color space         Impute format         Impute format           Channel1         EDID Mode         Impute format           Ingote for the format         Impute format         Impute format           Channel1         EDID Mode         Impute format           Impute format         Impute format         Impute format           Impute format         Impute format         Impute format           EDID Mode         Impute format         Impute format           Impute format         Impute format         Impute format           Impute format         Impute format         Impute format           EDID Mode         Impute format         Impute format           Impute format         Impute format         Impute format           Impute format         Impute format         Impute format           Impute format         Impute format         Impute format           Impute format                                                                                                    |          |             | Height           |            |              |
| Window CSame as window AWindow DSame as window AInput nameInput nameInput formatInput formatColor spaceHDCP Ver.HDCP VersionHDCP Ver.HDMI 4K2KHDMI2160p1080pHDMI1080p1080pDVIWSXGADVIDVIWSXGADVI UXGADVI UXGADVI SXGADVI SXGADVI SXGADVI SXGADVI SXGADVI SXGADVI SXGADVI SXGADVI SXGADVI SXGADVI SXGADVI SXGADVI SXGADVI SXGADVI SXGADVI SXGADVI SXGADVI SAGASame as Channel1Channel2Same as Channel1Channel4Same as Channel1SW Version                                                                                                    |          | Window B    | Same as window A |            |              |
| Window D         Same as window A         Input name           Input name         Input format         Input format           Input format         Input format         Input format           Color space         HDCP Ver.         HDMI 4K2K           HDCP Version         HDMI         2160p           1080p         HDMI         1080p           Channel1         EDID Mode         HDMI 720p           DVI         WSXGA         DVI WSXGA           DVI UXGA         DVI SXGA           DVI SXGA         DVI SXGA           DVI SXGA         DVI SXGA           Contrast         0~100           Channel2         Same as Channel1           Channel3         Same as Channel1           Same as Channel1         Same as Channel1           Channel4         Same as Channel1                                                                                                    |          | Window C    | Same as window A |            |              |
| Input name Input name Input name Input format Color space HDCP Version HDCP Ver. HDMI 4K2K HDMI 2160p HDMI 2160p HDMI 1080p HDMI 1080p UI VGA DVI VGA DVI VGA DVI VGA DVI VGA DVI VGA DVI VGA Erightness 0~100 Contrast 0~100 Default : 50 Channel2 Same as Channel1 Channel3 Same as Channel1 Channel4 Same as Channel1 I Channel4 Same as Channel1 I Channel4 Same as Channel1 I Channel4 Same as Channel1 I I I I I I I I I I I I I I I I I I I                                                                                                    |          | Window D    | Same as window A |            |              |
| Input Input            |          |             | Input name       |            |              |
| Input Input            |          |             | Input format     |            |              |
| Input Channel1 EDID Mode EDID Mode EDID Mode HDCP Version HDCP Version HDCP Version HDMI 4K2K HDMI 2160p HDMI 2160p HDMI 2160p HDMI 2160p HDMI 2160p HDMI 2160p HDMI 200p DVI WSXGA DVI WSXGA DVI UXGA DVI UXGA DVI UXGA DVI XGA DVI XGA DVI XGA DVI XGA DVI XGA DVI XGA DVI XGA DVI XGA DVI XGA DVI XGA DVI XGA DVI XGA DVI XGA DVI XGA DVI XGA DVI XGA DVI XGA Sightness 0~100 Default : 50 Channel2 Same as Channel1 Channel4 Same as Channel1 System S/W Version                                                                                                    |          |             | Color space      |            |              |
| Input Inder version inder version inder v              |          |             |                  |            |              |
| Input <ul> <li>Channel1</li> <li>EDID Mode</li> <li>EDID Mode</li> <li>HDMI 2160p</li> <li>HDMI 1080p</li> <li>HDMI 1080p</li> <li>HDMI 720p</li> <li>DVI 000</li> <li>DVI 000</li> <li>DVI 000</li> <li>DVI 000</li> <li>DVI 000</li> <li>DVI 000</li> <li>DVI 000</li> <li>Default : 50</li> <li>Default : 50</li> <li>Channel2</li> <li>Same as Channel1</li> <li>Channel3</li> <li>Same as Channel1</li> <li>Interpret of the same as Channel1</li> <li>Channel4</li> <li>Same as Channel1</li> <li>Interpret of the same as Channel1</li> <li>Interpret of the same as Channel1</li> <li>Interpret</li></ul>  |          |             |                  |            |              |
| Input <ul> <li>Channel1</li> <li>EDID Mode</li> <li>HDMI</li> <li>1080p</li> <li>HDMI 720p</li> <li>DVI</li> <li>WSXGA</li> <li>DVI UXGA</li> <li>DVI UXGA</li> <li>DVI SXGA</li> <li>DVI SXGA</li> <li>DVI SXGA</li> <li>DVI XGA</li> <li>DVI XGA</li> <li>Enghtness</li> <li>0~100</li> <li>Default : 50</li> <li>Contrast</li> <li>0~100</li> <li>Default : 50</li> <li>Channel2</li> <li>Same as Channel1</li> <li>Channel3</li> <li>Same as Channel1</li> <li>Interpret Some as Channel1</li> <li>Channel4</li> <li>Same as Channel1</li> <li>Interpret Some as Channel1</li> <li>Interpret Some as Channel1</li> <li>Int</li></ul> |          |             |                  |            |              |
| Input Channel1 Channel1 EDID Mode HDMI 720p UVI WSXGA DVI UXGA DVI UXGA DVI SXGA DVI SXGA DVI SXGA DVI SXGA DVI SXGA DVI SXGA DVI SXGA DVI SXGA Sightness 0~100 Contrast 0~100 Channel2 Same as Channel1 Channel3 Same as Channel1 I Channel4 Same as Channel1 I System S/W Version I I I I I I I I I I I I I I I I I I I                                                                                                    |          |             |                  |            |              |
| InputChannel1IndexEDID ModeHDMI 720pDVIDVIWSXGADVI UXGADVI UXGADVI UXGADVI XGADVI XGADVI XGADVI XGAErightness0~100Contrast0~100Channel2Same as Channel1Channel3Same as Channel1Channel4Same as Channel1SystemS/W Version                                                                                                    |          |             |                  | 2160p      |              |
| Input Input            |          |             |                  | HDMI       |              |
| Input     EDID Mode     HDMI /20p       DVI     DVI       WSXGA     DVI UXGA       DVI UXGA     DVI SXGA       DVI XGA     DVI XGA       DVI XGA     DVI XGA       DVI XGA     DVI XGA       DVI XGA     DVI XGA       DVI XGA     DVI XGA       DVI XGA     DVI XGA       DVI XGA     DVI XGA       DVI XGA     DVI XGA       Contrast     0~100       Channel2     Same as Channel1       Channel3     Same as Channel1       Channel4     Same as Channel1       System     S/W Version                                                                                                    |          | Channel1    |                  | 1080p      |              |
| Next DVI<br>WSXGA<br>DVI UXGA<br>DVI UXGA<br>DVI SXGA<br>DVI XGA<br>DVI XGA<br>DVI XGA<br>DVI XGA<br>DVI XGA<br>DVI XGA<br>DVI XGA<br>Same as Channel1<br>Channel2<br>Channel4<br>Same as Channel1<br>Channel1<br>Same as Channel1<br>Same as Channel1<br>Same as Channel1                                                                                                    | Input    |             | EDID Mode        | HDMI 720p  |              |
| System       S/W Version         WSXGA         DVI UXGA         DVI SXGA         DVI XGA         DVI XGA                                                                                                    | inpat    |             |                  | DVI        |              |
| System     S/W Version       DVI UXGA       DVI SXGA       DVI XGA       DVI XGA       DVI XGA       DVI XGA       DVI XGA       DVI XGA       DVI XGA       DVI XGA       DVI XGA       DVI XGA       DVI XGA       DVI XGA       DVI XGA       DVI XGA       DVI XGA       DVI XGA       DVI XGA       DVI XGA       DVI XGA       Brightness       0~100       Default : 50                                                                                                    |          |             |                  | WSXGA      |              |
| System     S/W Version       DVI SXGA       DVI XGA       DVI XGA       O~100       Default : 50       Default : 50                                                                                                    |          |             |                  | DVI UXGA   |              |
| DVI XGA       Brightness     0~100       Contrast     0~100       Channel2     Same as Channel1       Channel3     Same as Channel1       Channel4     Same as Channel1       System     S/W Version                                                                                                    |          |             |                  | DVI SXGA   |              |
| Brightness     0~100     Default : 50       Contrast     0~100     0~100       Channel2     Same as Channel1     0       Channel3     Same as Channel1     0       Channel4     Same as Channel1     0       System     S/W Version     0                                                                                                    |          |             |                  | DVI XGA    |              |
| Contrast     0~100       Channel2     Same as Channel1       Channel3     Same as Channel1       Channel4     Same as Channel1       System     S/W Version                                                                                                    |          |             | Brightness       | 0~100      | Default : 50 |
| Channel2       Same as Channel1         Channel3       Same as Channel1         Channel4       Same as Channel1         System       S/W Version                                                                                                    |          |             | Contrast         | 0~100      | Delault . 50 |
| Channel3     Same as Channel1       Channel4     Same as Channel1       System     S/W Version                                                                                                    |          | Channel2    | Same as Channel1 |            |              |
| Channel4     Same as Channel1       System     S/W Version                                                                                                    |          | Channel3    | Same as Channel1 |            |              |
| System S/W Version                                                                                                    |          | Channel4    | Same as Channel1 |            |              |
|                                                                                                    | System   | S/W Version | · · ·            |            |              |

| IP       |  |  |
|----------|--|--|
| Subnet   |  |  |
| Gateway  |  |  |
| DNS      |  |  |
| MAC      |  |  |
| RS-232   |  |  |
| TCP port |  |  |

[Table 10] OSD Layer Table

# 7.2 Output menu

# 7.2.1 Output Format

User can select the output resolution.

The Resolution list shows only the resolutions supported by the Display device in the MSV2's supported resolution.

(The current Interlace resolution is not supported.)

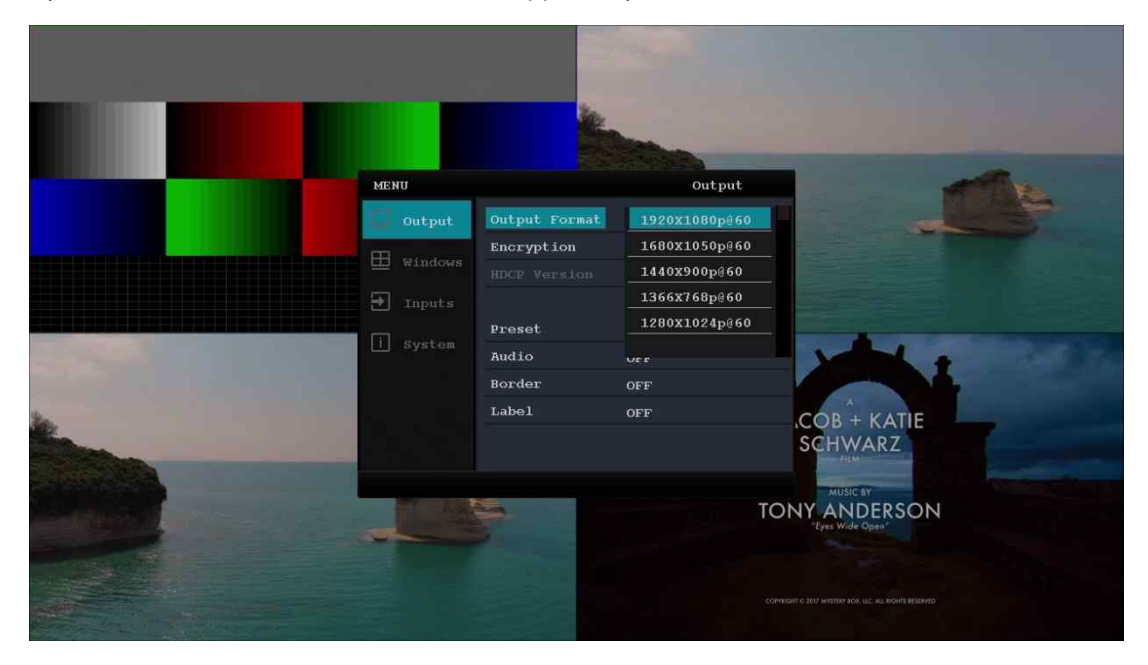

# 7.2.2 Encryption

User can set HDCP on/off

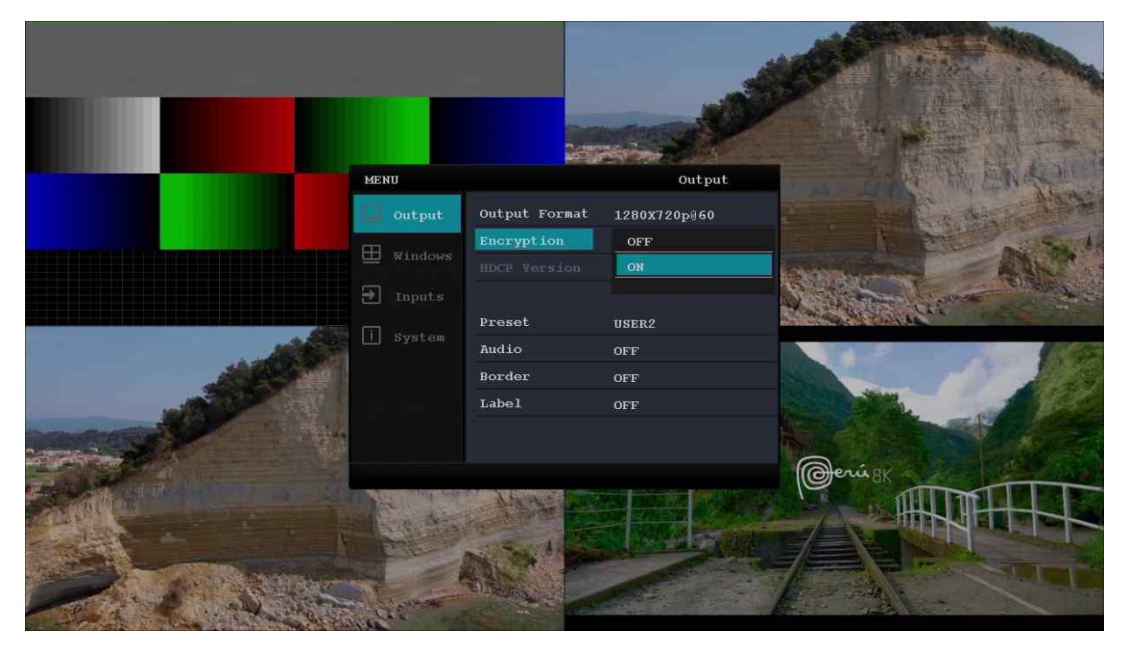

# 7.2.3 HDCP Version

User can check the current HDCP version.

### 7.2.4 Preset

User can show the currently selected Layout and select a different Layout

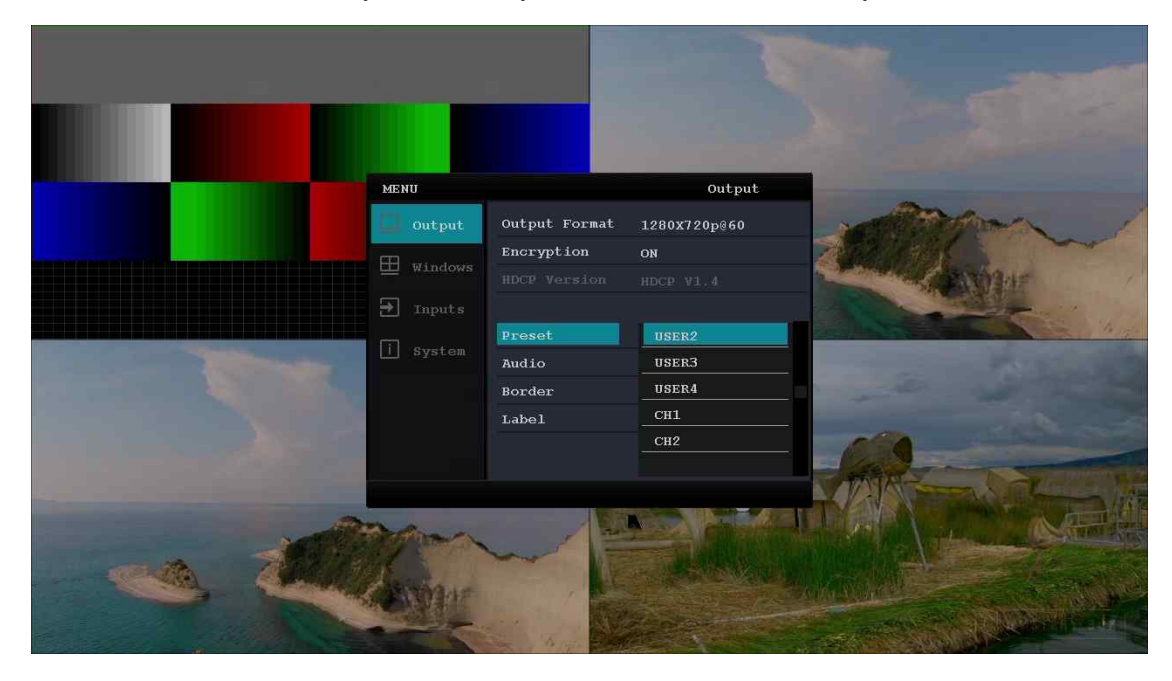

### 7.2.5 Audio

Shows the channel where the current audio is output, and allows you to select audio for the other channel. When Layout is selected, the audio is fixed to the selected channel and cannot be changed.

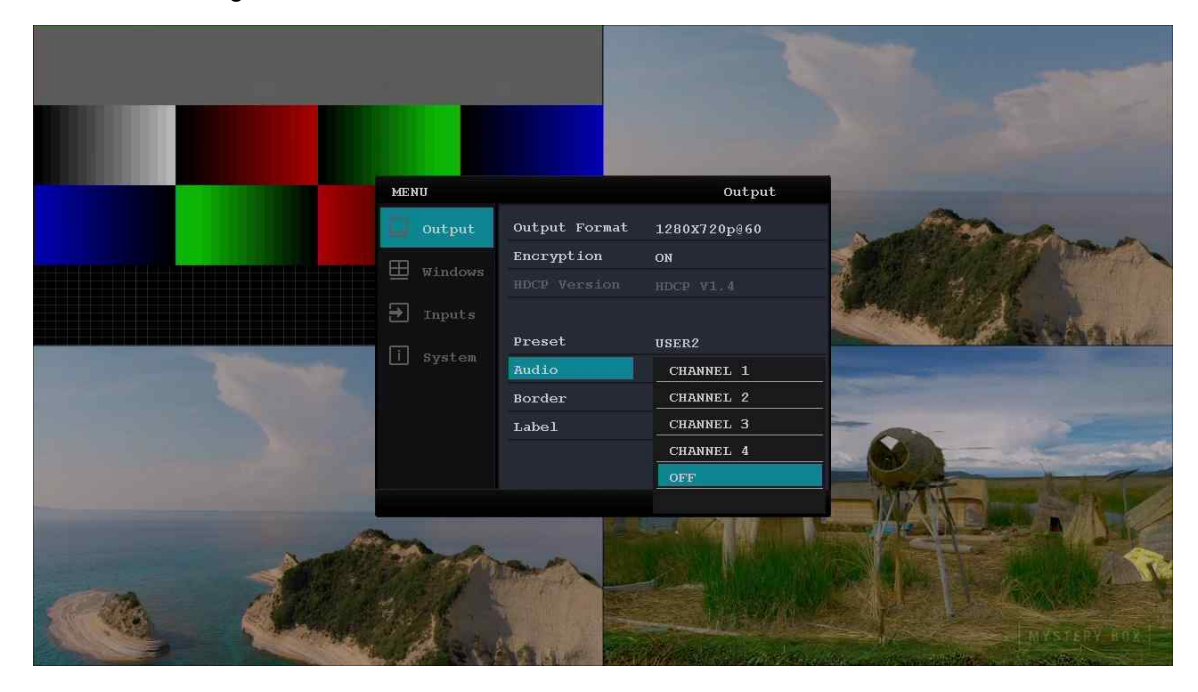

#### 7.2.6 Border

User can draw a Border on the MSV2 window. User can select 3type of Time out, On, and Off.

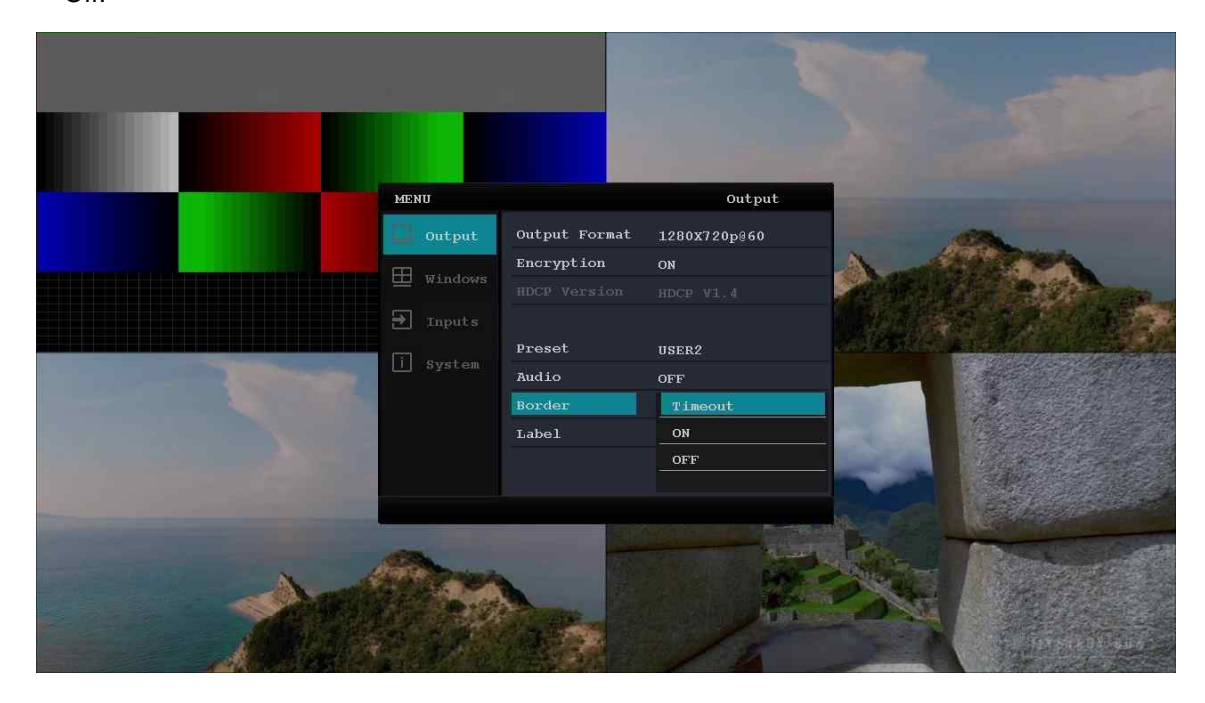

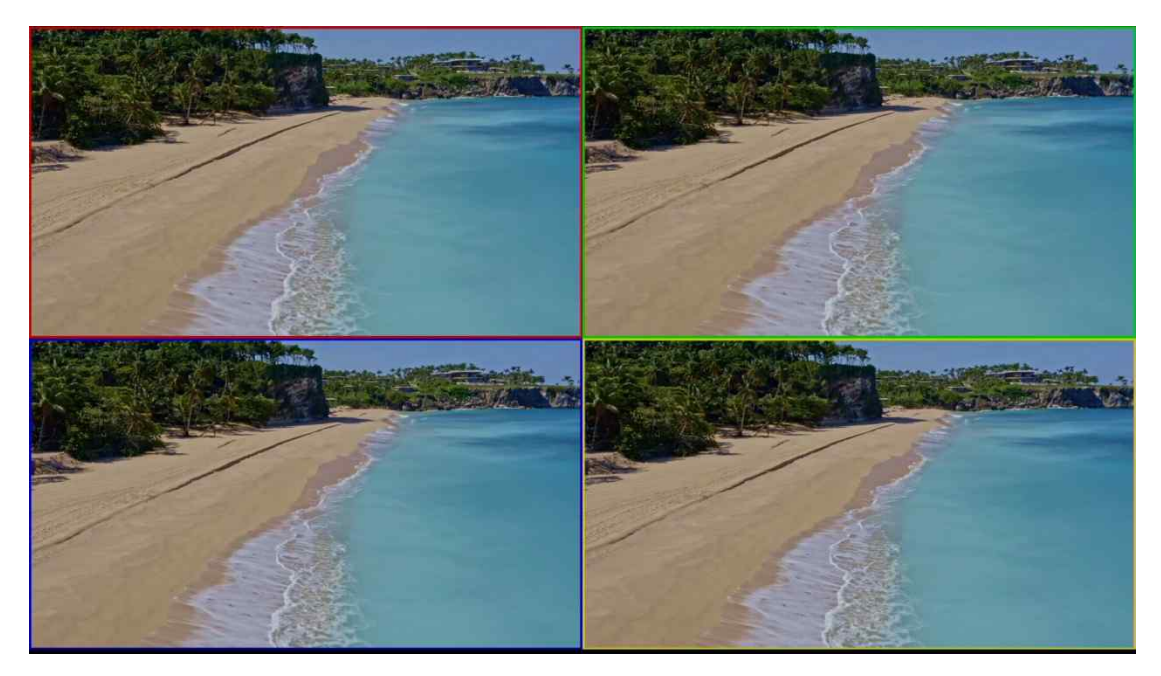

Border applied image

### 7.2.7 Label

It can be shown the input name of outputed in each window through the OSD. user can select 3type of Time out, On, and Off

| MENU                                                |                                                                                   | Output                                                                  |  |
|-----------------------------------------------------|-----------------------------------------------------------------------------------|-------------------------------------------------------------------------|--|
| Output     Ontput     Windows     Inputs     System | Output Format<br>Encryption<br>HDCP Version<br>Preset<br>Audio<br>Border<br>Label | 1280X720p860<br>ON<br>HDCP V1.4<br>USER2<br>OFF<br>OFF<br>Timeout<br>ON |  |
|                                                     |                                                                                   | OFF                                                                     |  |

\* When using the output menu in Channel only mode, the value of Border, label on/off/timeout is shared by all four channels

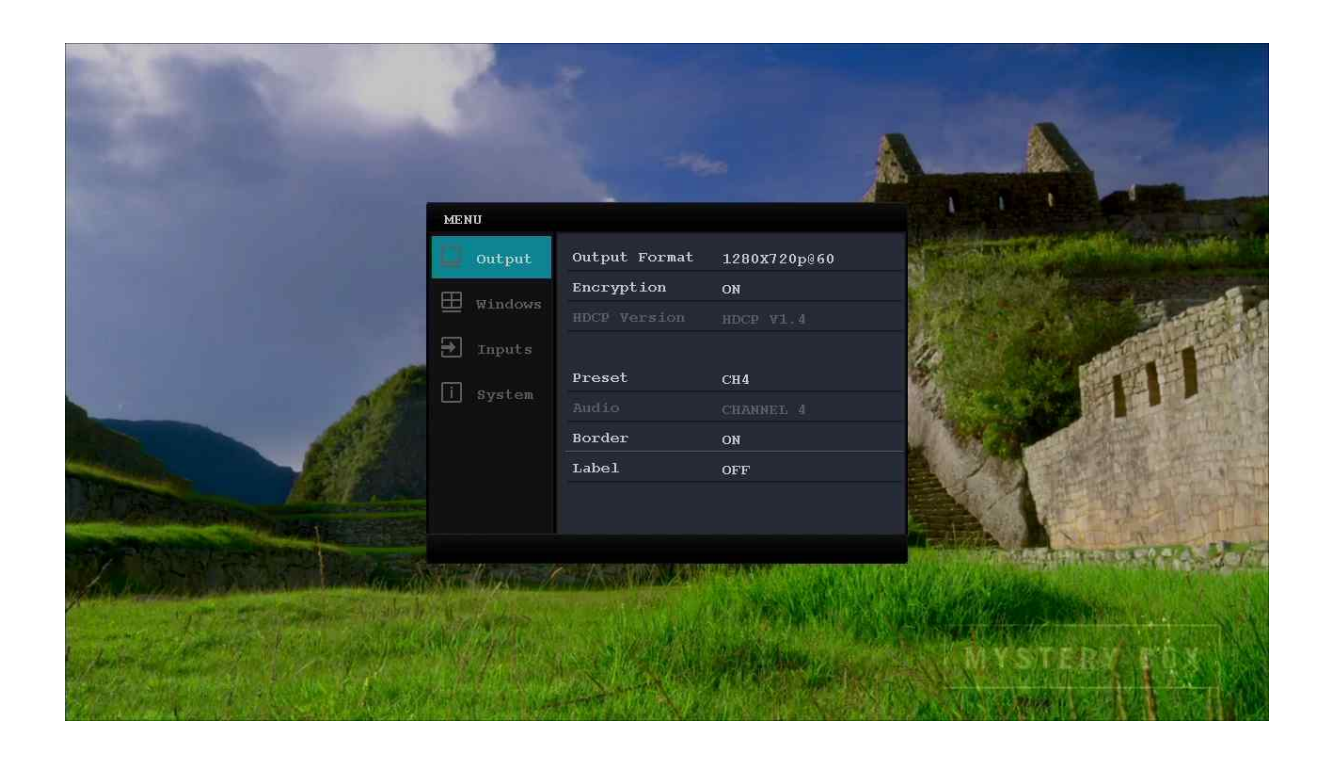

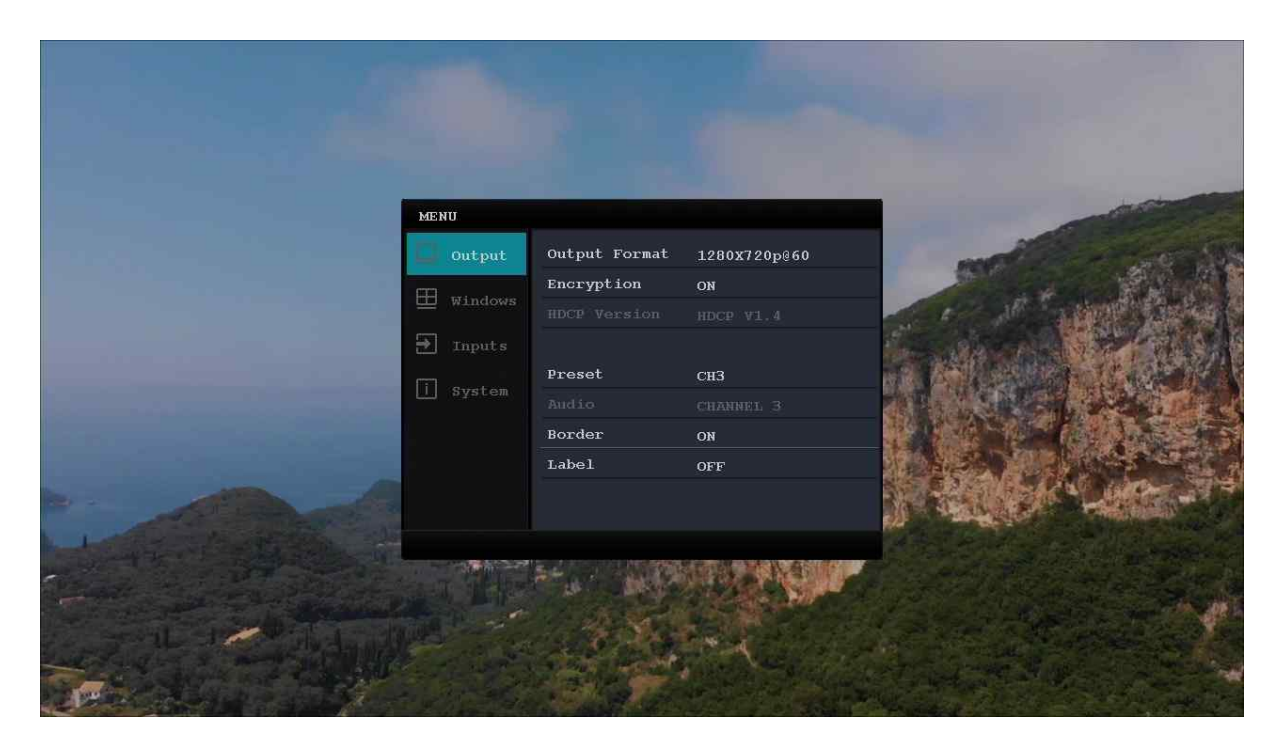

# 7.3 Windows menu

In the Window menu, user can change the Input port, Priority, and Scale mode for each window and view the coordinate information for that window.

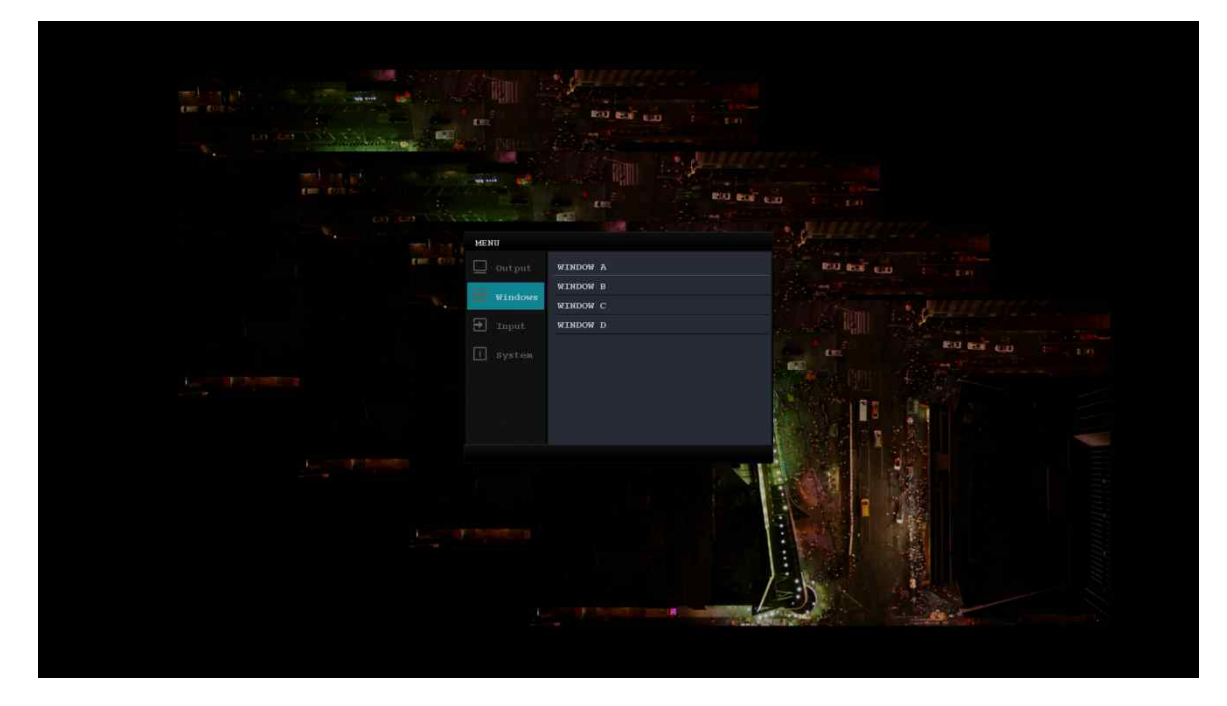

# 7.3.1 Input Port

User can change the input in the window.

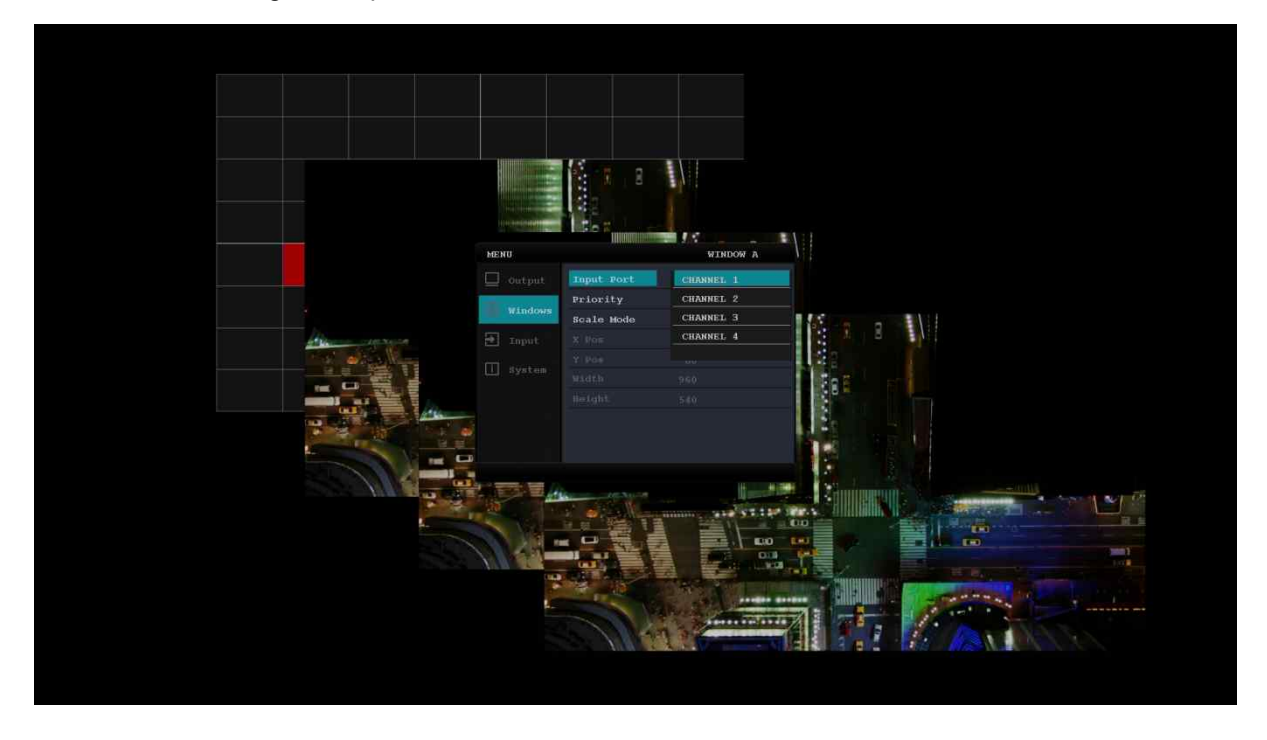

# 7.3.2 Priority

Available to change the order of layers on window. Layer4 is the front and Layer1 is the

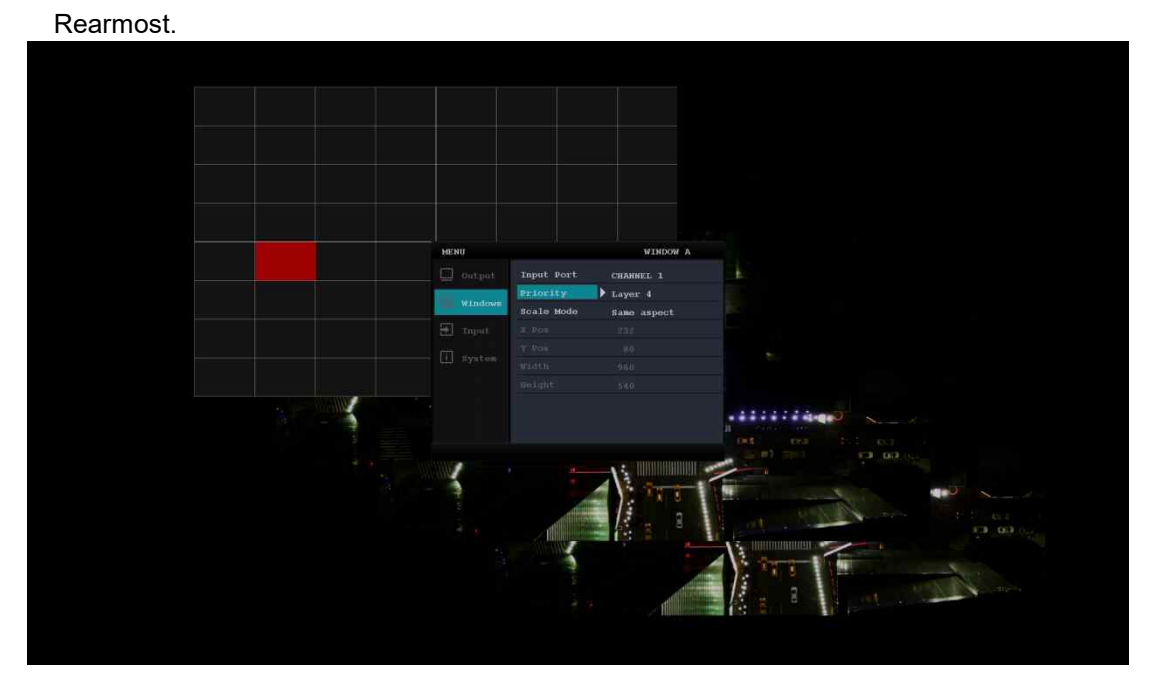

#### 7.3.3 Scale Mode

In case of scale mode is set to "same aspect", output aspect maintain same ratio as input and "fit window", output screen size fit to window area.

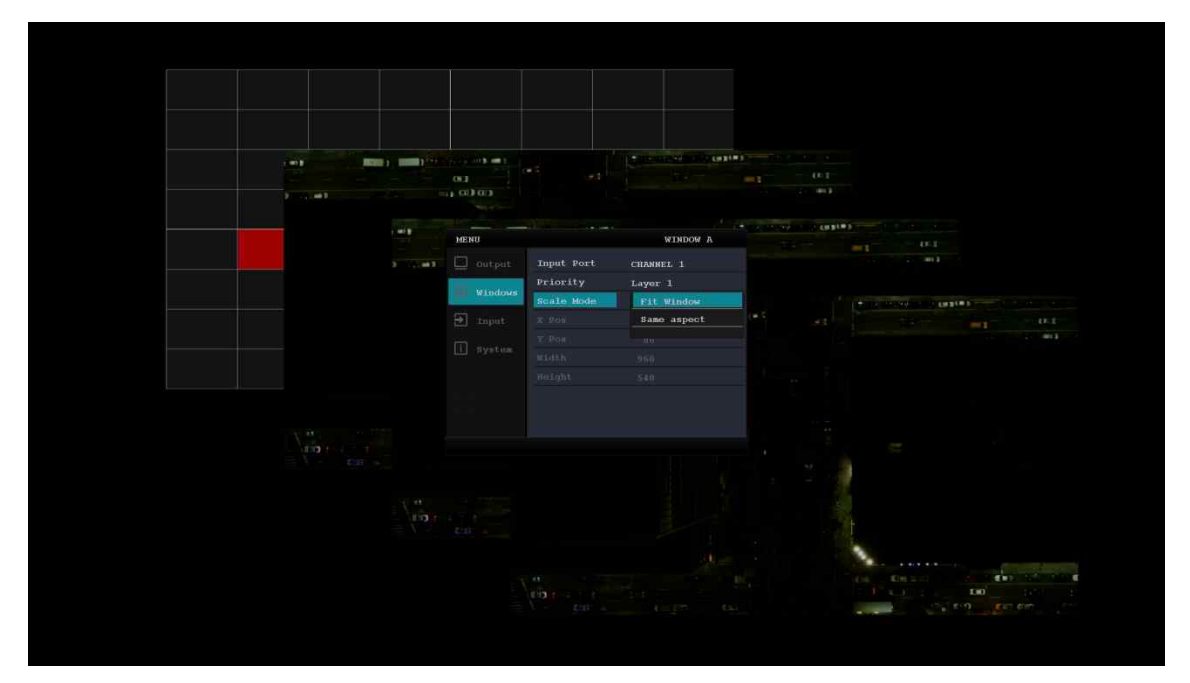

#### 7.3.4 Coordinate Information

User can view the x, y coordinates, width, and height of the selected window.

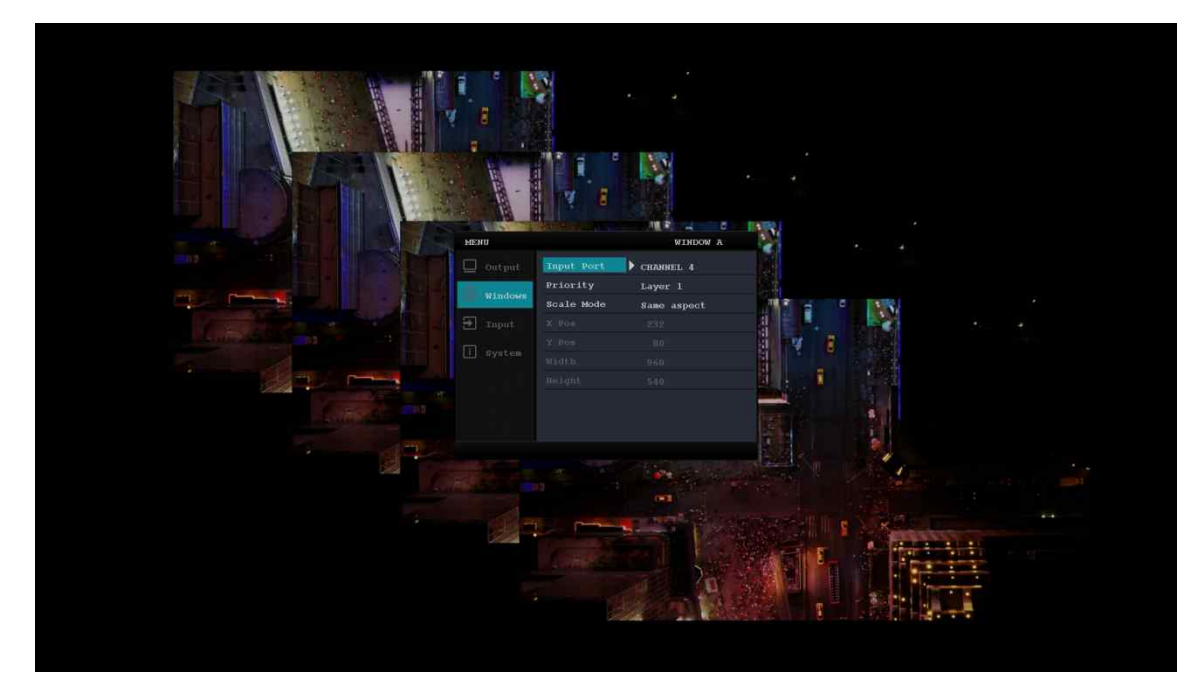

\* If Layout is a channel, if you enter Windows menu, the following picture and window will be changed to a channel and only scale mode can be changed

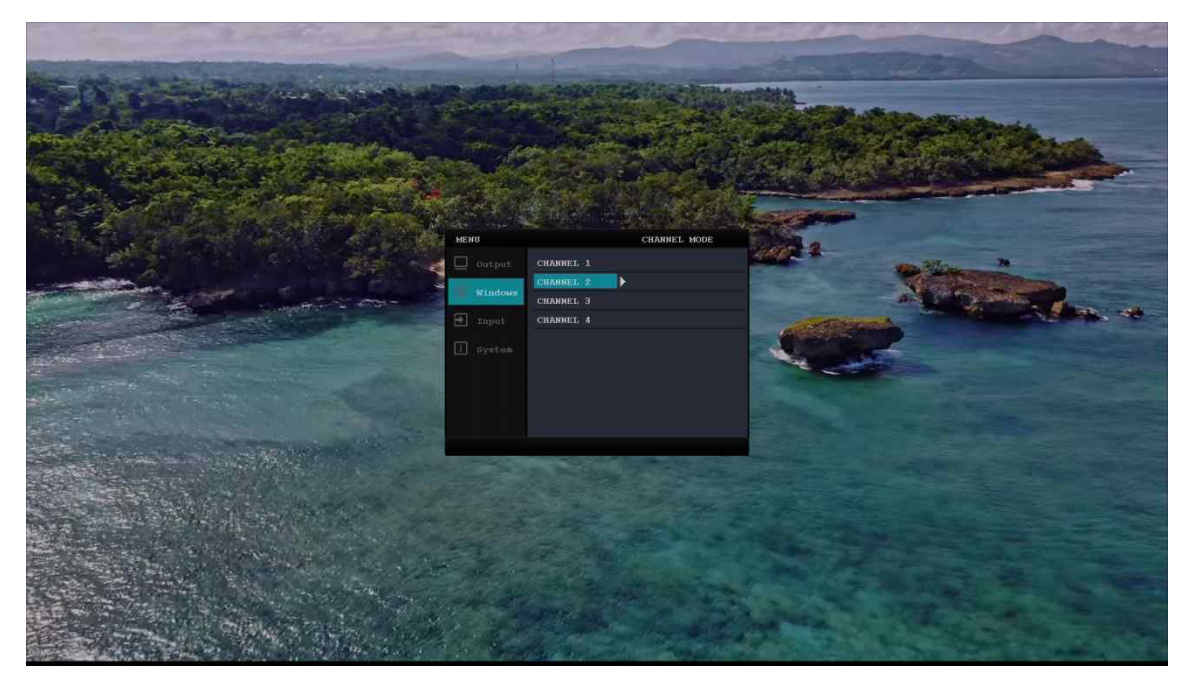

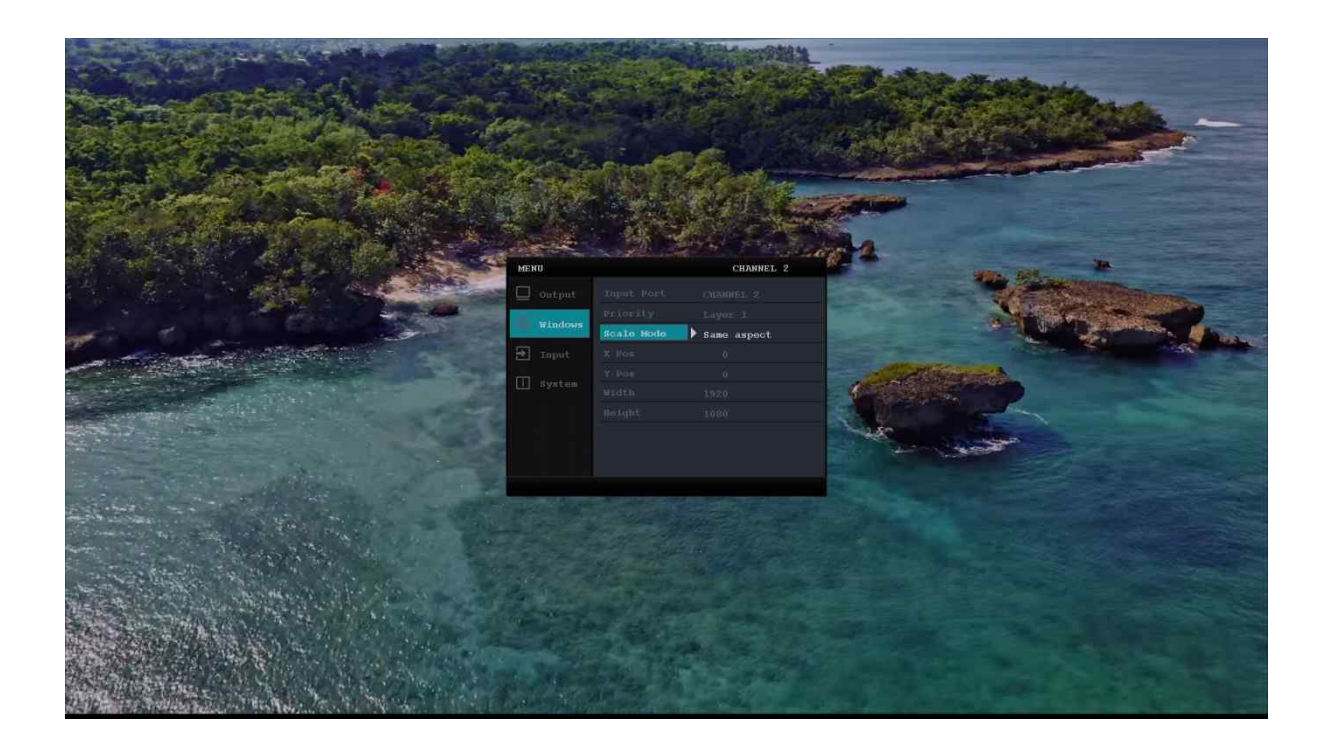

# 7.4 Input menu

In the Input menu, you can set information about each channel, Brightness, and Contrast, and range from 0 to 100.

The Left/Right button decreases/increases the value by 1 and the Up/Down button decreases /increases the value by 10. User can select EDID Mode.

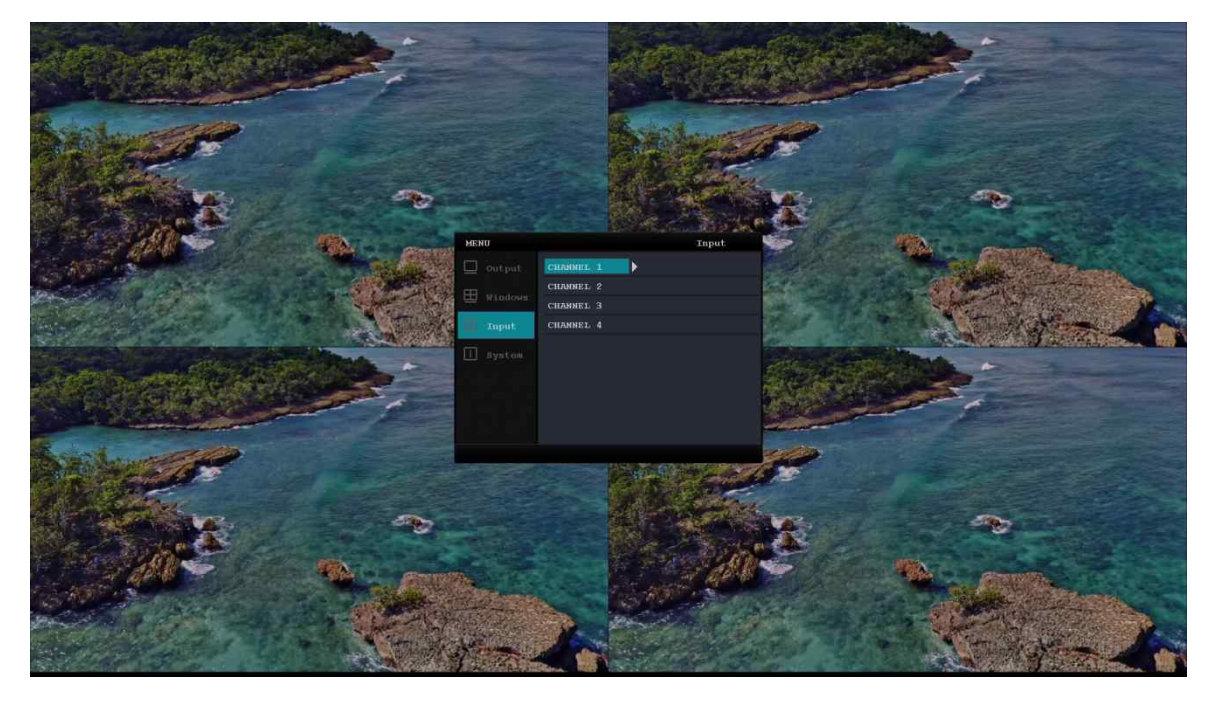
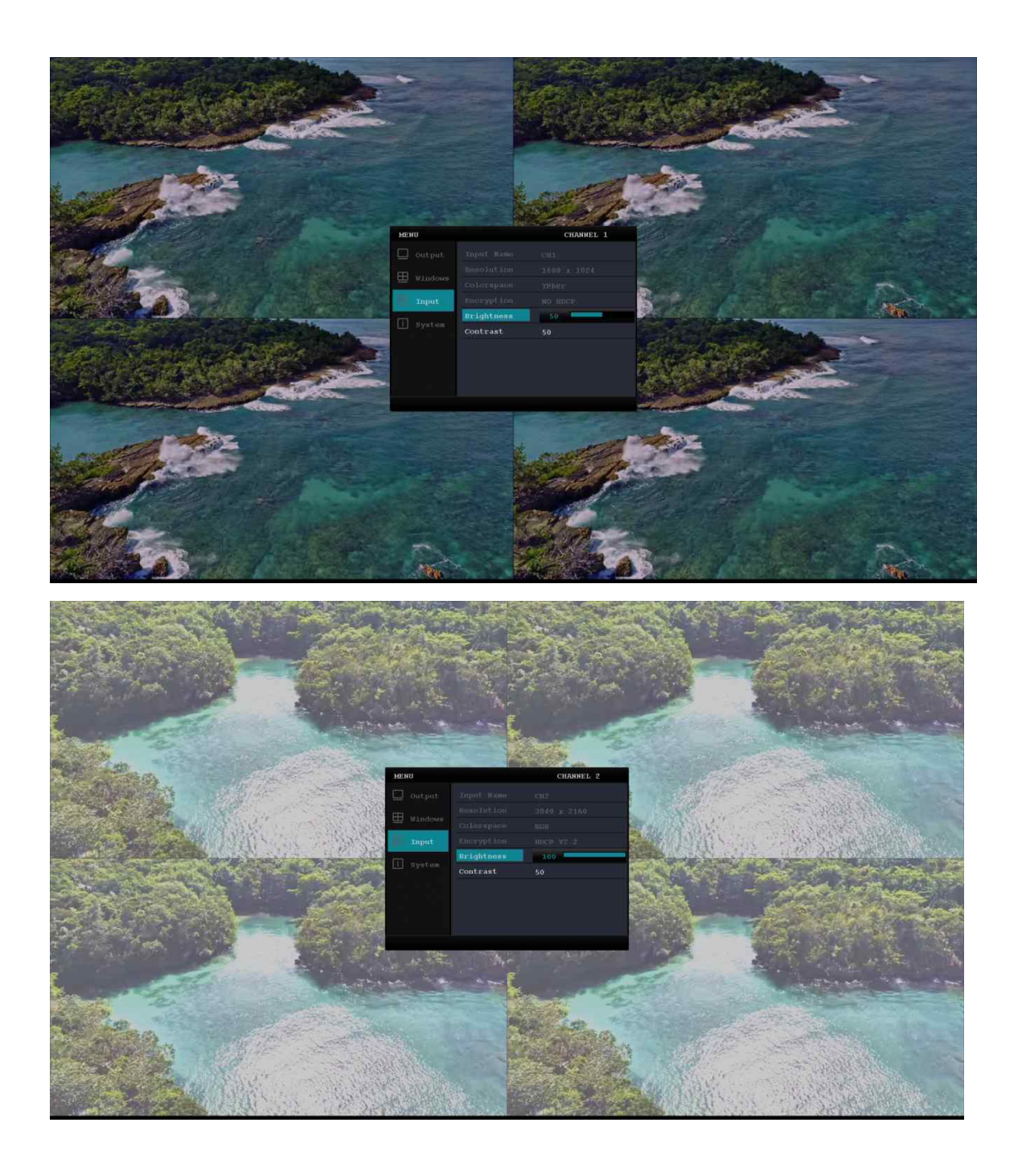

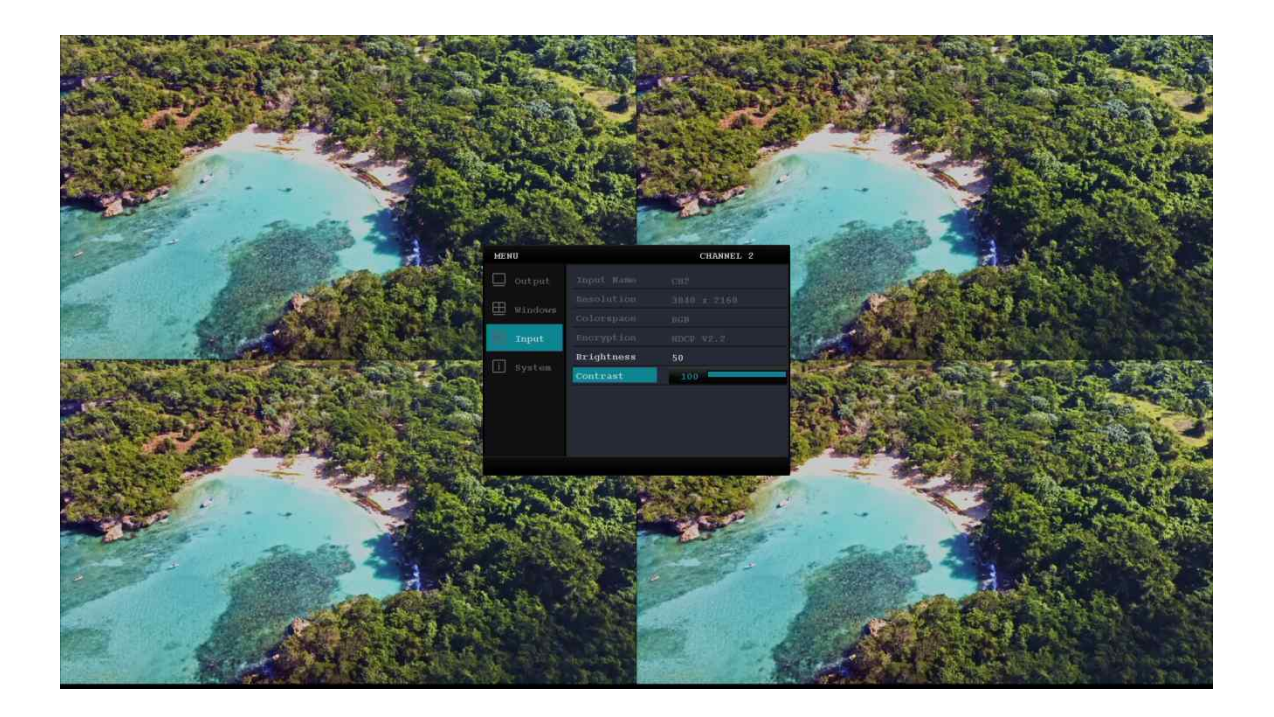

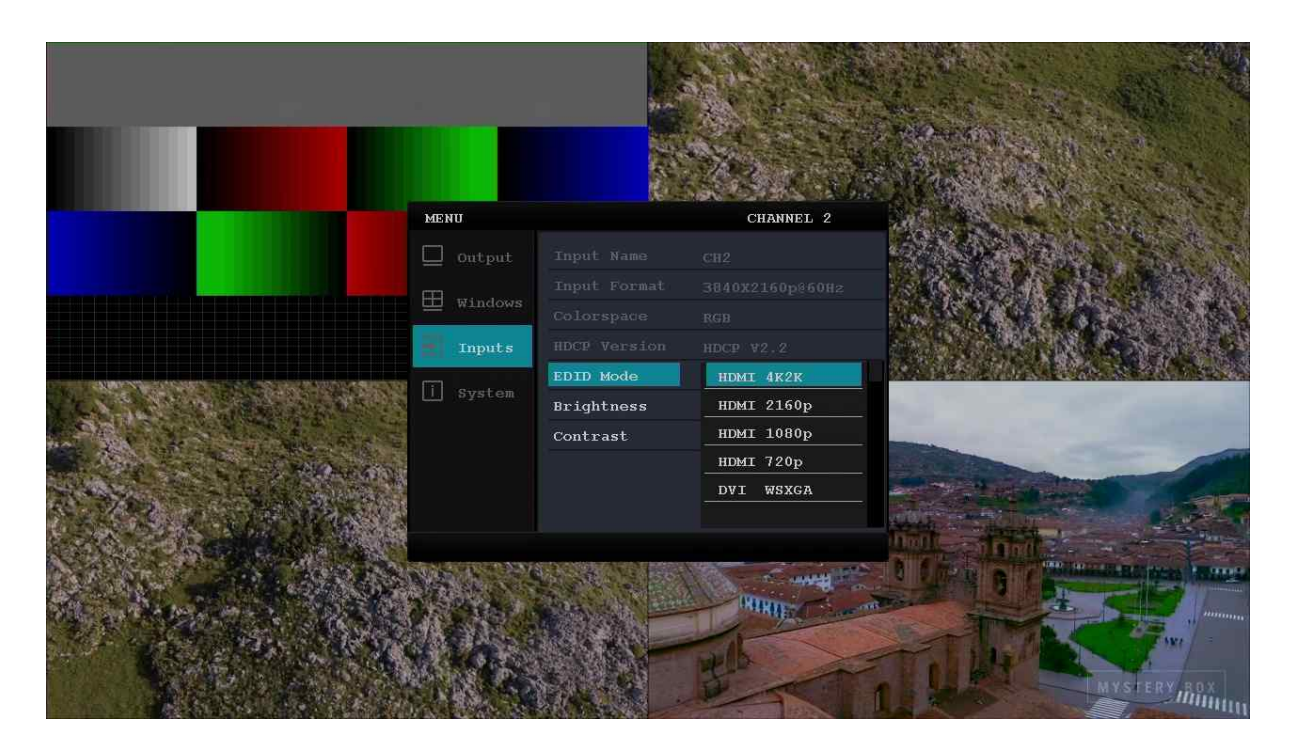

### 7.5 System menu

User can view information about the S/W version, IP information, Mac, RS-232 and TCP Port on MSV2.

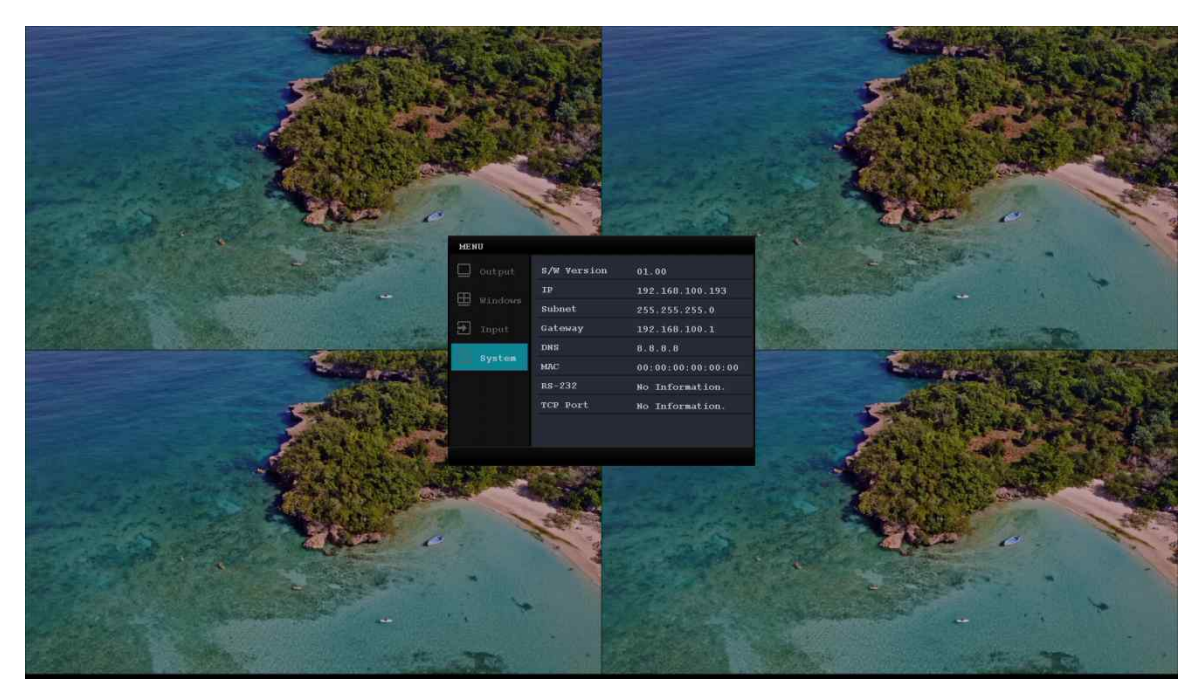

### 8. API(Command Set)

On UART Controlling or TCP you can control MSV using text commands via RS-232 port on MSV. UART Control, TCP supports some of the functions of MSV, please control via MSV manager if you need full control.

Currently, only "set" is supported and "get" commands may be added as required in the future.

For more information, please refer to the API document.

# Warranty

We, OPHIT hereby warrant the final purchase of our product as follows.

In the case of troubles on our products, please contact the seller purchased.

### One(1) year limited warranty

Our customers have right to be served with free charge when there is trouble in this product during one(1) year from the day purchased.

### Out of warranty services

When you request services (in the case of non-manufacturing defect but the troubles by misusage), may served with charge of follows.

- Defects of products caused by accident, disaster.
- Damages of products caused by the customer's carelessness or mistaken application.
- Damages of products caused by the application of parts or products not supplied or sold by our company.
- Damages of products and related defects caused by not our staff or the man or group not nominated by us for services.

## Warning

### - Do not dismantle the housing or modify the product.

Dismantling the housing or modifying the product may result in electrical shock or burn.

### - Refer all servicing to qualified service personnel.

Do not attempt to service this product yourself as opening or removing housing may expose you to dangerous voltage or other hazards.

### - Keep the product away from liquids.

Spilling into the housing may result in fire, electrical shock, or equipment damage. If an object or liquid falls/spills into the housing, unplug the product immediately.

Have the product checked by a qualified service engineer before using it again.

### - Do not touch the product with wet hands.

Touching the housing and plug with wet hands is dangerous and can cause electrical shock.